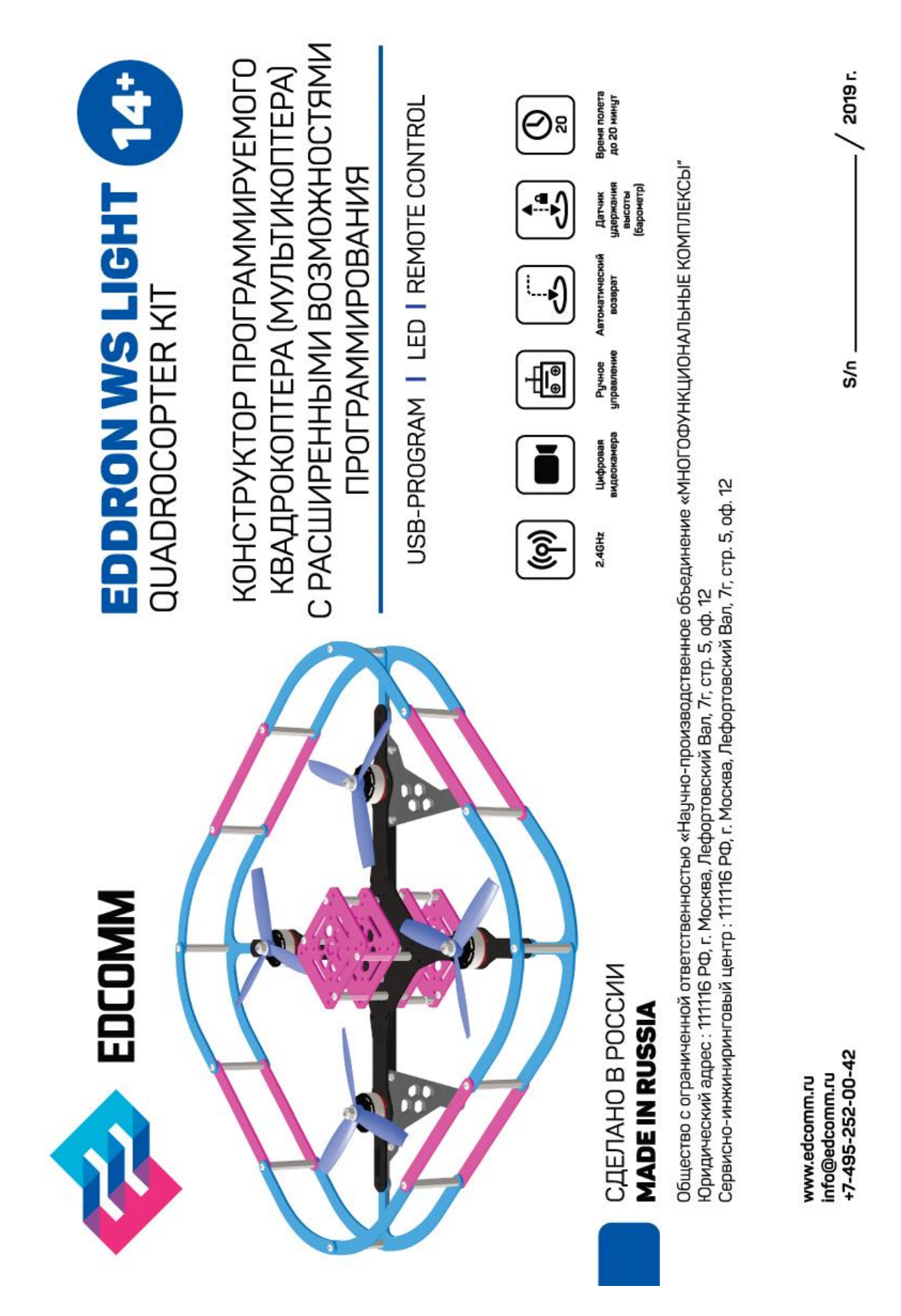

## Инструкция по сборке и настройке

Конструктор программируемого квадрокоптера «EDDRON WS LIGHT»

Добрый день, дорогие друзья!

Перед вами конструктор беспилотного летательного аппарата с расширенными возможностями – это учебно-методический комплекс для проведения учебного процесса в средних, специальных технических и высших учебных заведениях. И это не просто «коробочное решение», а конструктор, программно-аппаратное изделие, работа которого зависит в большей степени от точности сборки и настройки. Именно для этого вы держите в руках настоящую инструкцию. Она поможет осуществить первоначальную сборку и поднять аппарат в воздух, однако для дальнейшей работы необходимы инициативная техническая работа, творчество и навыки программирования.

В то же время, расширенные возможности конструктора EDDRON WS LIGHT позволяют постоянно его модернизировать и улучшать. Составные части, такие как рама, аккумулятор, полетный контроллер, двигатели, шасси могут быть заменены в самых разных комбинациях. Наборы серии «EDDRON WS LIGHT» могут быть дополнительно оснащены разнообразными датчиками и модулями, например, приемником GPS сигнала, что позволяет расширить область их применения.

Изменяя отдельные компоненты данного конструктора в различных комбинациях Вы сможете на практике смоделировать все основные процессы в современных БПЛА многороторного типа.

Добро пожаловать в мир мультикоптеров!

Желаем Вам успехов в работе с конструктором EDDRON WS LIGHT!

### Требования по технике безопасности

Обращаем Ваше внимание на обязательное соблюдение требований безопасности при работе с конструкторами программируемого квадрокоптера серии «EDDRON WS LIGHT»!

Несмотря на проверенную конструкцию и постоянную модернизацию конструкторы представляют собой наборы для технического творчества, что предполагает работу непосредственно с источниками повышенной опасности: паяльной станцией, припоями, техническими жидкостями, клеями, электрическим током, быстро вращающимися пропеллерами, LiPo аккумуляторами и мобильными летающими дронами в целом. Отдельно стоит отметить обязательную необходимость применения средств защиты при работе с композитными материалами, углепластиками, "карбоном" и прочими элементами повышенной опасности.

Источники повышенной опасности требуют обязательного проведения инструктажа по соблюдению техники безопасности для учащихся и преподавателя ответственным лицом до начала работы с конструкторами, безусловное соблюдение ее на всем протяжении работы и в процессе проведения полетов на квадрокоптерах во всех режимах, в том числе в FPV режиме.

Долговременная плодотворная эксплуатация конструктора зависит от соблюдения техники безопасности, требования инструкции и выполнения требований преподавателя. Желаем вам успехов в работе!

### СОДЕРЖАНИЕ

### Требования по технике безопасности

Технические характеристики EDDRON WS LIGHT

Комплектация конструктора программируемого квадрокоптера EDDRON WS LIGHT

Сборка конструктора программируемого квадрокоптера EDDRON WS LIGHT

Электрические подключения

Настройка конструктора программируемого квадрокоптера EDDRON WS LIGHT

### Технические характеристики EDDRON WS LIGHT

### QUADROCOPTER KIT

Конструктор беспилотного летательного аппарата с расширенными возможностями программирования

Основные технические характеристики:

### Тип БПЛА – квадрокоптер

Примечание: возможна комплектация различными типами рам для сборки аппаратов типа «квадрокоптер», «гексакоптер» и «октокоптер»

Примечание: в состав некоторых комплектаций не входит рама для сборки, данные комплектации предназначены для сборки на рамах, самостоятельно изготовленных учащимися в процессе обучения и конструирования БПЛА

Электромоторы – бесколлекторные 4 шт (обеспечивают тягу не менее 450 гр);

Регулятор скорости – 4 шт (выполнены на одной печатной плате или раздельно),

Полетный контроллер – 1 шт,

Плата распределения питания – 1 шт;

Комплект пропеллеров (диаметр пропеллеров 127 мм) – 1 шт;

Аккумулятор – 1 или 2 шт;

Разборная рама с защитой пропеллеров – 1 шт;

Примечание: конструктор квадрокоптера может эксплуатироваться как с установленной, так и снятой защитой проппеллеров. При наличии защиты пропеллеров полеты вблизи различных предметов и в помещении становятся более безопасными. Для быстрого монтажа и демонтажа защиты пропеллеров на квадрокоптере применяется быстросъемное соединение стойки крепления защиты пропеллеров.

Зарядное устройство для АКБ (3S/4S) – 1 шт;

Светодиодные индикаторы (LED) – 1 шт;

Набор крепежа для сборки конструктора – 1 шт:

Одноплатный компьютер – 1 шт;

Камера со шлейфом для подключения к одноплатному компьютеру – 1 шт;

Кабель microUSB-USB – 1 шт;

Инструкция по сборке и настройке – 1 шт;

Комплект учебно методических материалов – 1 шт:

Набор ArUco-маркеров – 1 шт:

Максимальное время полета до 20 минут;

Примечание: конструктор квадрокоптера позволяет устанавливать различные коллекторные и бесколлекторные электродвигатели с 2-х, 3-х и 4-х лопастными пропеллерами. При этом показания максимальной тяги могут изменяться в значительных пределах. Стоит принять к сведению, что установка дополнительного оборудования, например системы FPV, увеличивает массу квадрокоптера и дополнительно расходует энергию батареи, что приводит к уменьшению полетного времени.

Максимальная горизонтальная скорость полета до 60 км/ч;

Примечание: конструктор квадрокоптера может комплектоваться АКБ типа LiPo 3S/4S с емкостью до 3000 mAh;

Конструктор допускает установку дополнительных блоков и систем, например ультразвуковых сонаров или блока GPS

Поставляемые с конструктором квадрокоптера полетный контроллер и одноплатный компьютер допускают управление протоколу по UART и MAVLink;

Поставляемые с конструктором квадрокоптера полетный контроллер и одноплатный компьютер позволяют получать показания телеметрии от полётного контроллера на бортовой компьютер.

Поставляемый В комплекте конструктора квадрокоптера полетный контроллер и одноплатный компьютер представляют собой аппаратную базу, открытые предоставляет учащимся возможности которая ПО созданию программного обеспечения для программирования полета квадрокоптера в ручном, полуавтоматическом и автоматическом режимах. В том числе это позволяет формировать миссий на бортовом компьютере, работать с машинным зрением при помощи входящей в комплект поставки камеры со шлейфом с подключением к одноплатному компьютер. Аппаратная часть конструктора квадрокоптера 4 дает возможность для создания программного обеспечения по обработке сигналов с различных встроенных или дополнительных датчиков - например цифровой видеокамеры, УЗ датчика и датчика GPS, распознавания ArUco-маркеров. Применение данных элементов позволяет реализовать полет с распознаванием различных меток, датчиков и элементов пространства, реализовывать функции следования и зависания над ArUco-маркерами из комплекта конструктора квадрокоптера, а также работать с системами машинного зрения и элементами дополненной реальности.

Примечание: компания производитель ведет постоянную работу по совершенствованию конструкторов, в следствии чего реальная комплектация конструктора качественно и количественно, может отличаться от указанной в данном материале. Данные изменения выполняются с целью улучшения качественных показателей конструктора и возможностей работы с ним. Комплектация конструктора мультикоптера EDDRON : (в данном разделе представлена общая информация о возможностях комплектации конструктора, в конкретной генерации комплектация может отличаться)

1. Remote Control Пульт управления (PART 1)

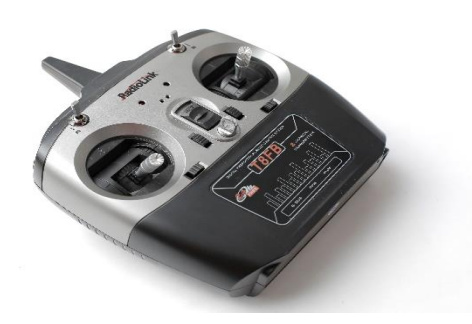

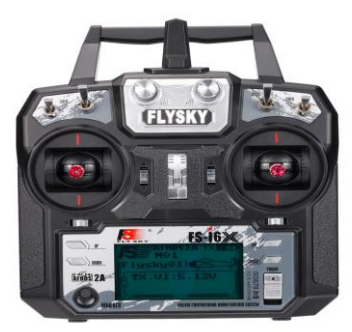

2. Flying frame Рама (PART 2) (выполнена из карбона или аналогичного материала)

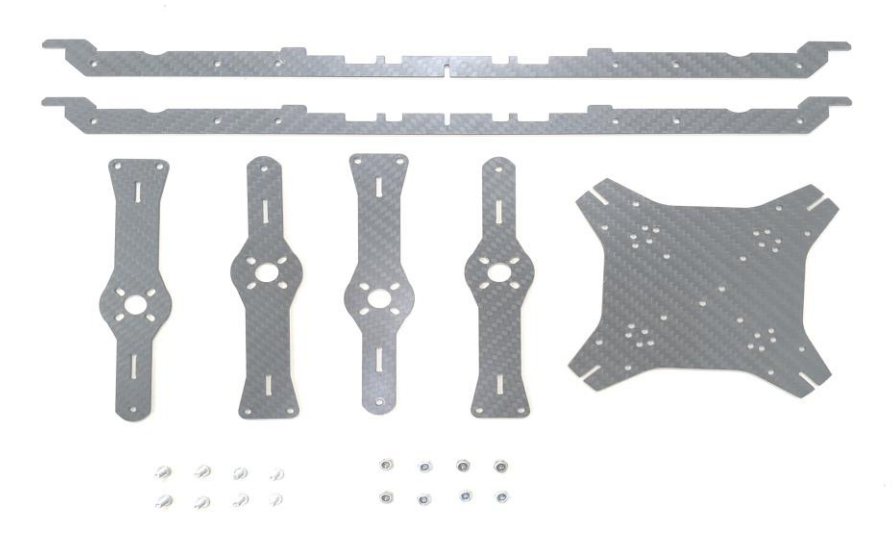

3. Battery Аккумулятор (PART 3)

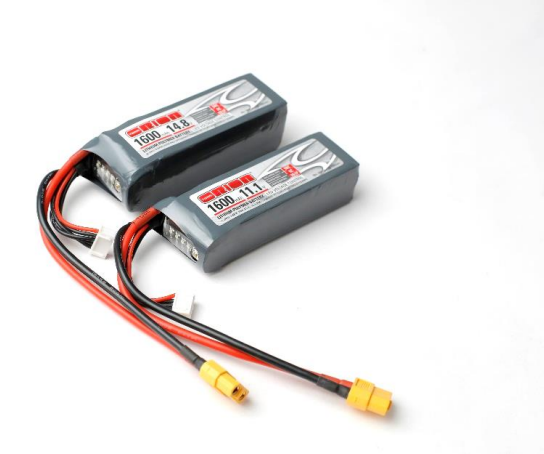

### 4. Ргор Пропеллеры (PART 4)

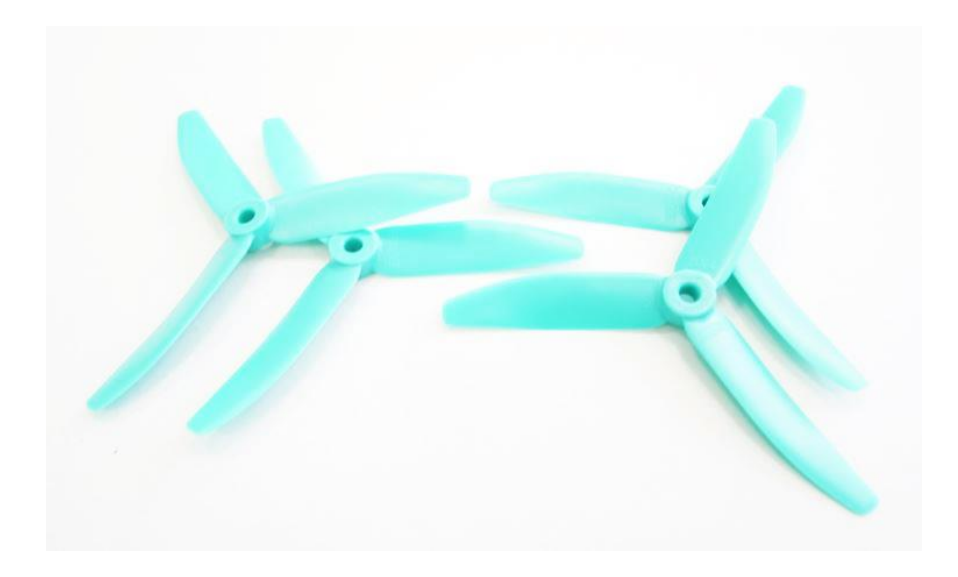

5. Battery charger Зарядное устройство (PART 5)

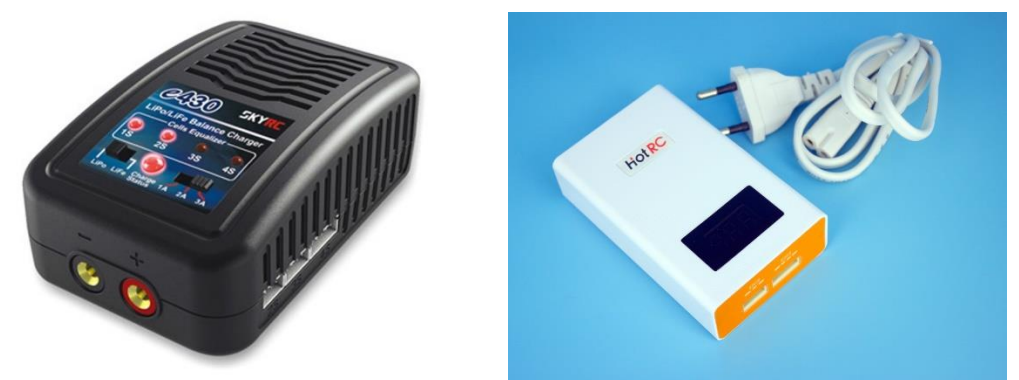

6. Crew pack Набор крепежа (PART 9)

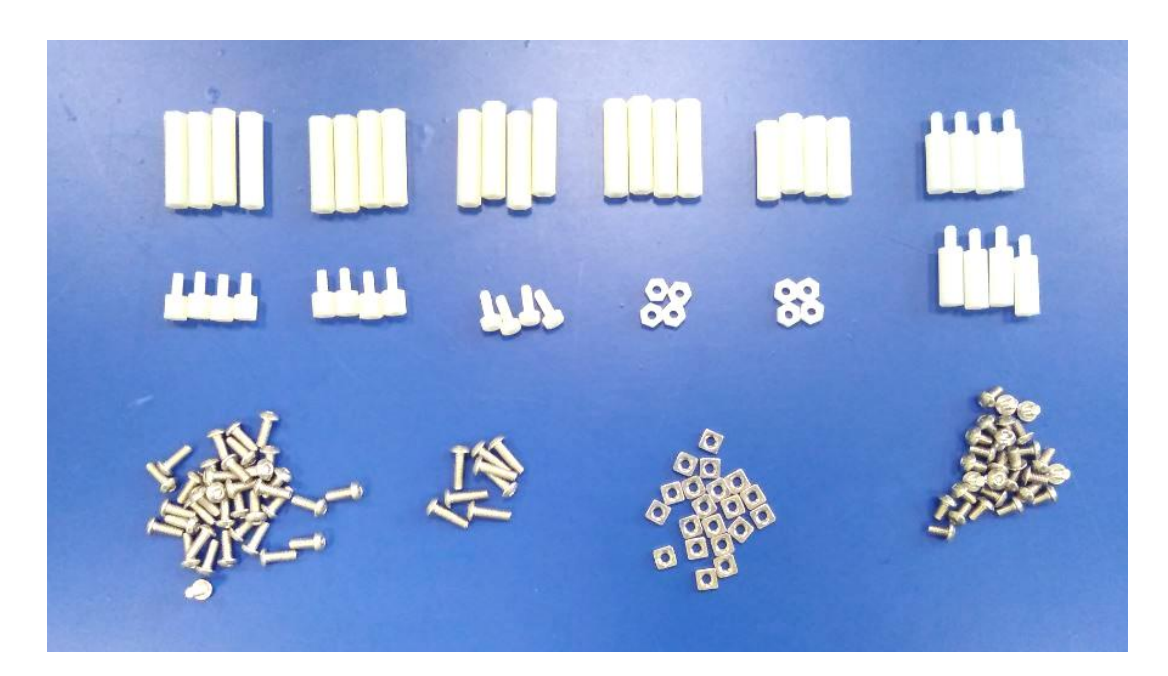

### 7. ESC KIT

### Регулятор скорости ESC (PART 6)

(в зависимости от комплектации могут быть применены регуляторы 4-в-1, так и отдельные)

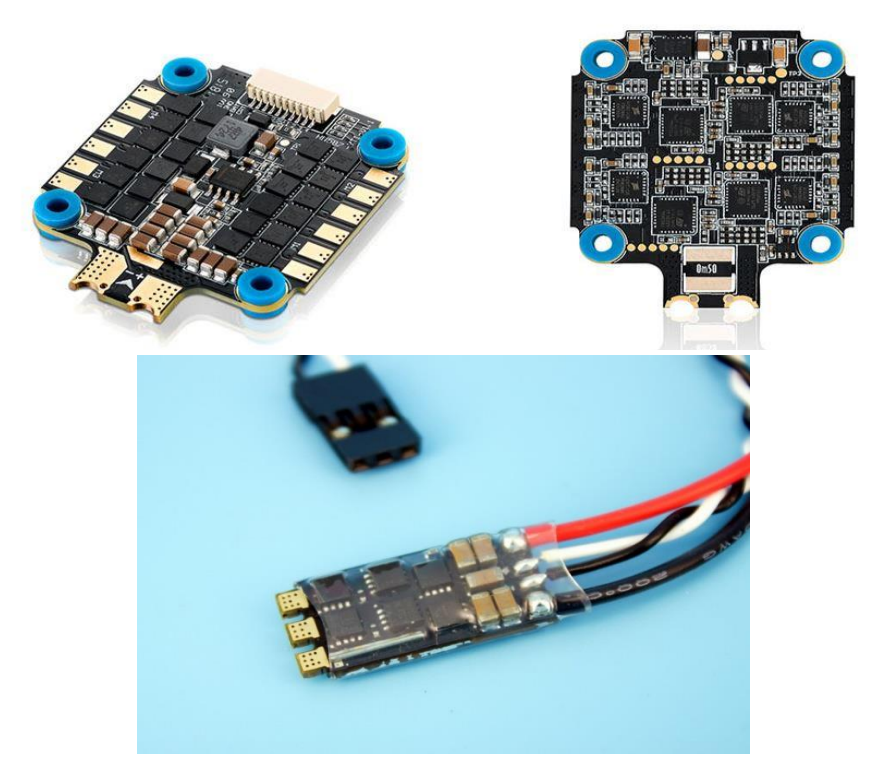

### 7. Motor KIT Комплект двигателей (PART 7)

(в зависимости от комплектации могут быть применены бесколлекторные двигатели типоразмера 2306, 2205 или иные)

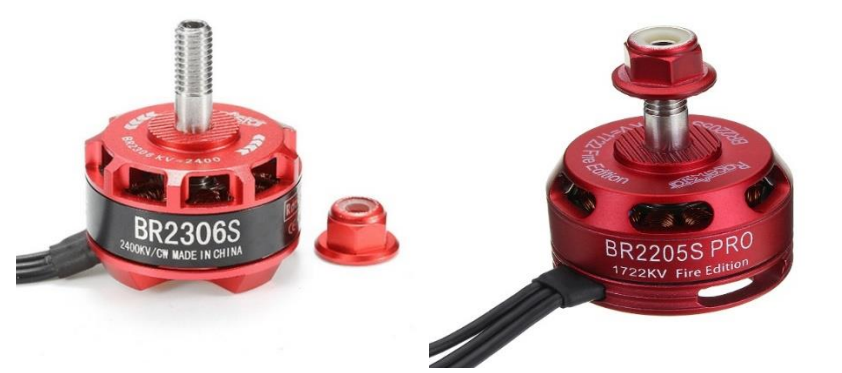

9. Полетный контроллер PixHawk/PixRacer— Полетный контроллер PixHawk/PixRacer (PART 8)

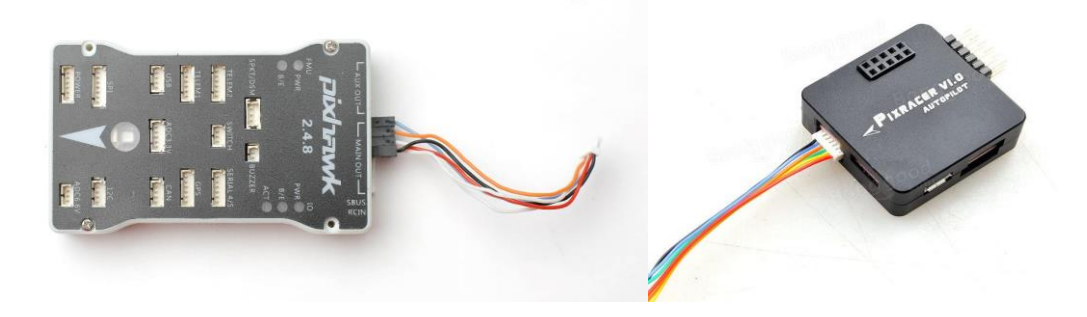

10. Одноплатный портативный компьютер Computer (PART 13)

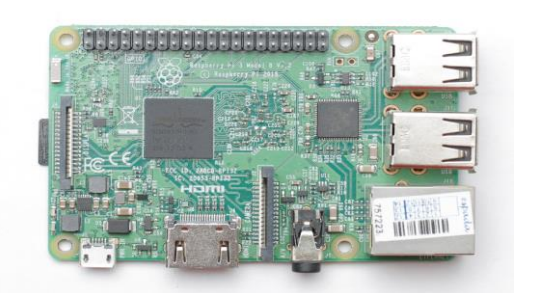

11. Камера со шлейфом Сатега (PART 14)

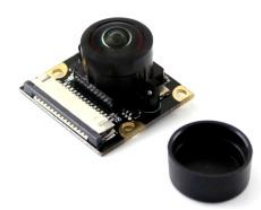

12. Кабель microUSB-USB Кабель microUSB-USB (PART 12)

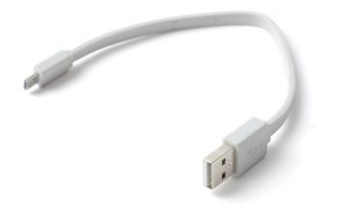

13. LED светодиодная лента LED (PART 10)

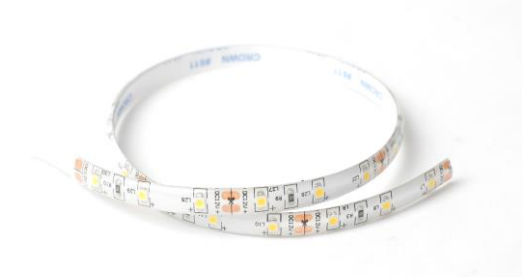

14. Ультразвуковой сонар Usonic (PART 15)

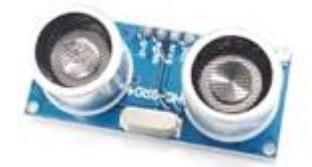

15. Плата распределения питания Power Distribution Board (PART 16)

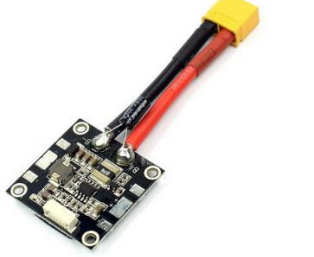

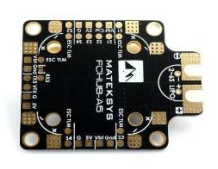

16. UBEC 5v (источник питания) UBEC 5v (PART 17)

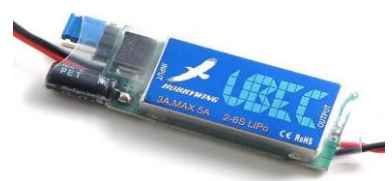

18. Индикатор уровня заряда батареи Battery level indicator (PART 19)

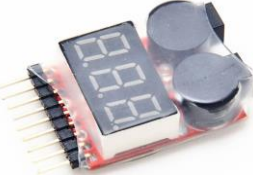

19. Лазерный дальномер Laser range finder (PART 19)

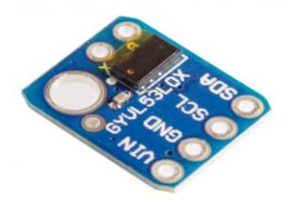

20. Модуль памяти MicroSD MicroSD card (PART 20)

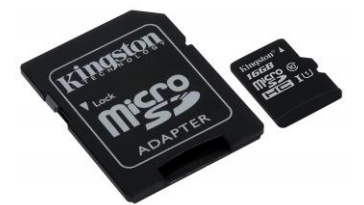

21. Плата микроконтроллера Arduino nano (PART 21)

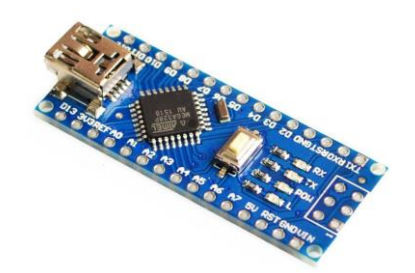

- 22. Макетная плата, паячная Breadboard, solder (PART 23) 24. Макетная плата, беспаячная Breadboard (PART 24) 25. Набор резисторов set of resistors (PART 25) " HALARAKARANA 26. Комплект соединительных проводов Set of connecting wires (PART 26) 27. Комплект ручного инструмента Hand tool kit (PART 27) 28. Комплект ArUco маркеров Set Of ArUco markers (PART 28)
- 29. USB Flash накопитель USB Flash drive (PART 29)

# Сборка конструктора программируемого квадрокоптера

Для сборки квадрокоптера необходим набор инструментов и принадлежностей в составе:

шестигранный ключ (отвертка) 2мм, пинцет, паяльник или паяльная станция (с канифолью и радиомонтажным припоем), кусачки, надфиль, изоляционная лента, стяжки и прочие необходимые инструменты;

клей или клеевой пистолет (в зависимости от комплектации в данный момент собираемого конструктора);

а также, дополнительные приспособления, инструменты и расходные материалы из состава лаборатории или кружка робототехники.

При необходимости, используйте дополнительные инструменты и принадлежности при установке дополнительных блоков (УЗ датчики, FPV системы, GPS датчик, дополнительные камеры). Центральная рама конструктора квадрокоптера изготовлена из углеволокна высокого качества что дает малую массу, простоту ремонта в случае повреждений и возможность модернизации при работе и техническом творчестве.

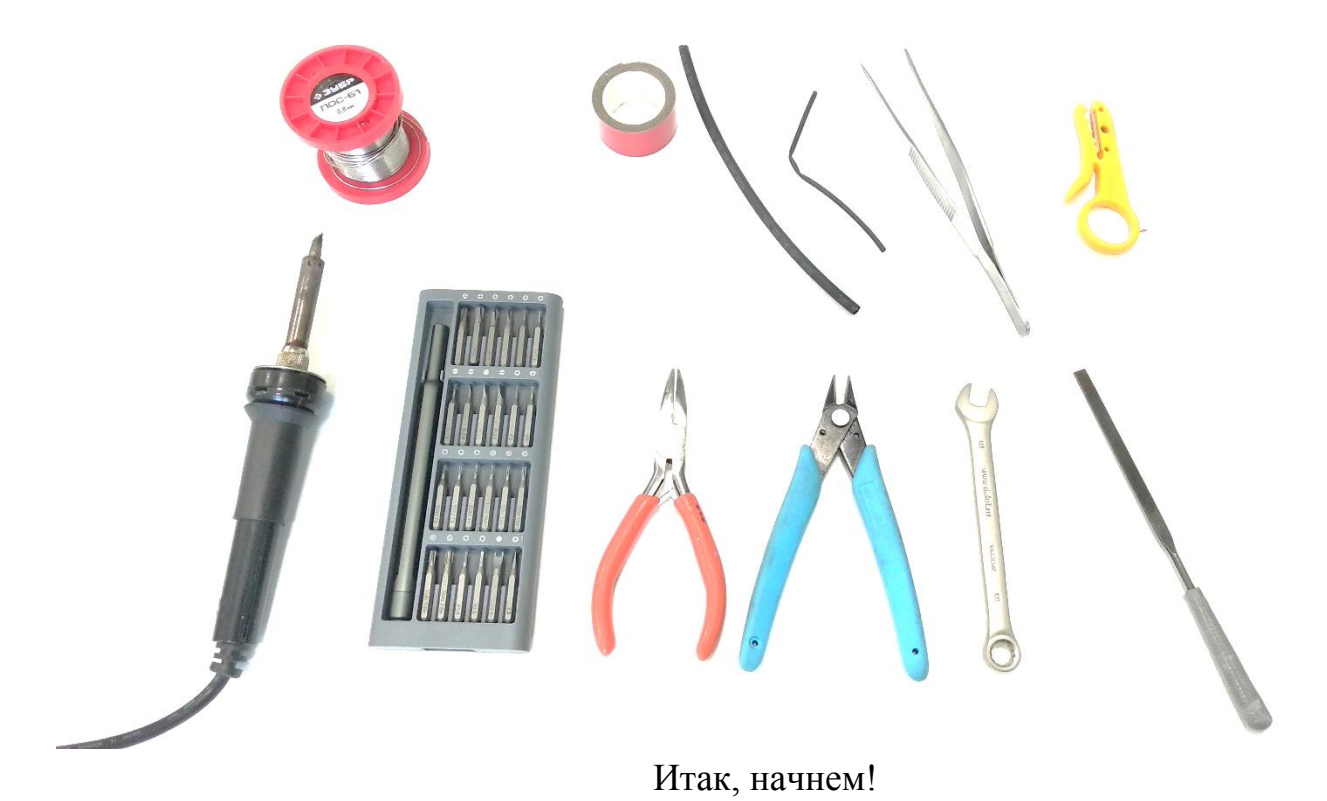

Сборка коптера начинается с карбоновой рамы, возьмите части рамы и крепежные элементы (8 винтов М3х8 и 8 самоконтрящихся гаек).

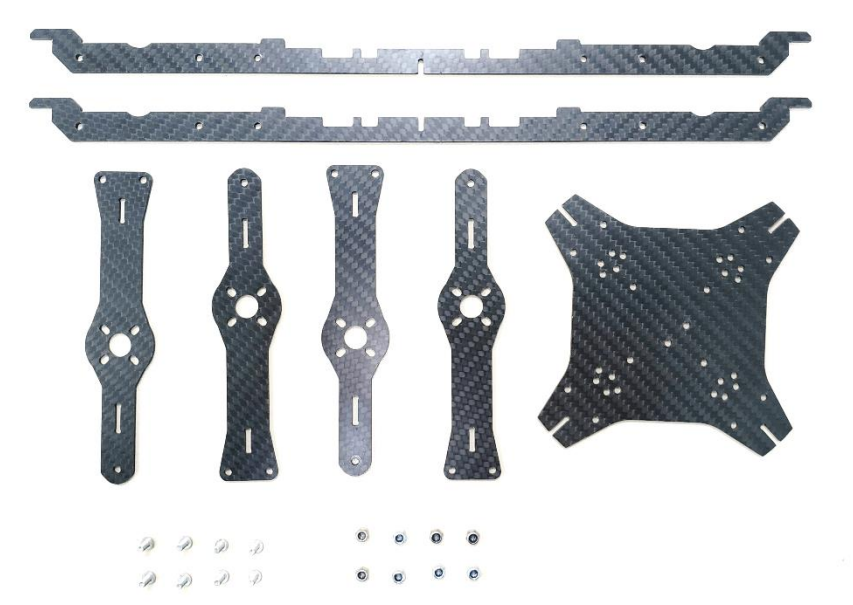

Соедините 2 части рамы как показано на картинке

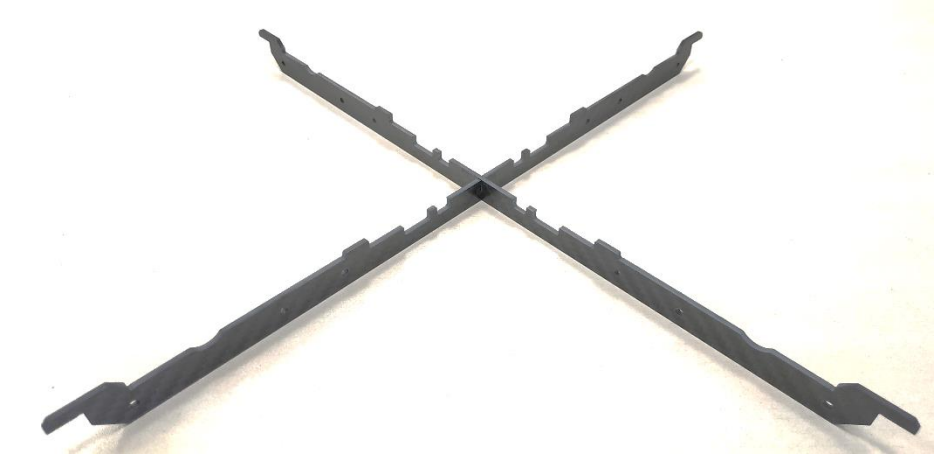

Установите центральную часть рамы в пазы

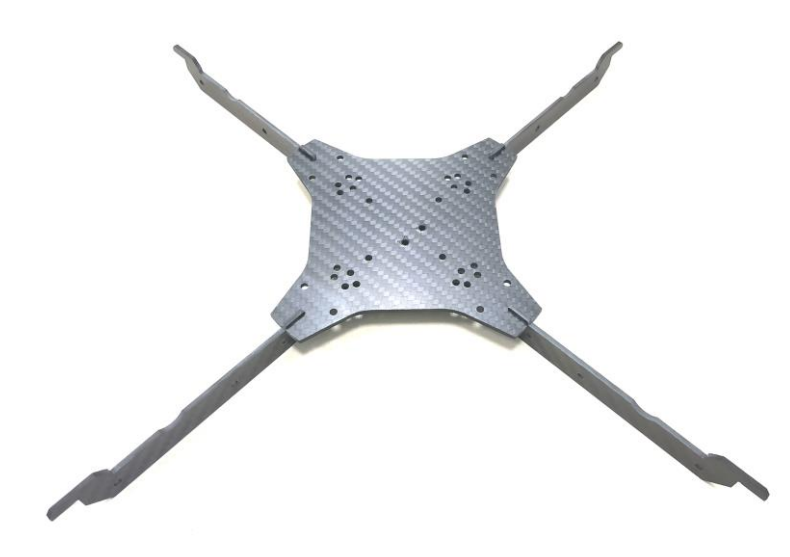

Установите лучи и прикрутите их крепежными элементами (8 винтов M3x8 и 8 самоконтрящихся гаек), как показано на картинке

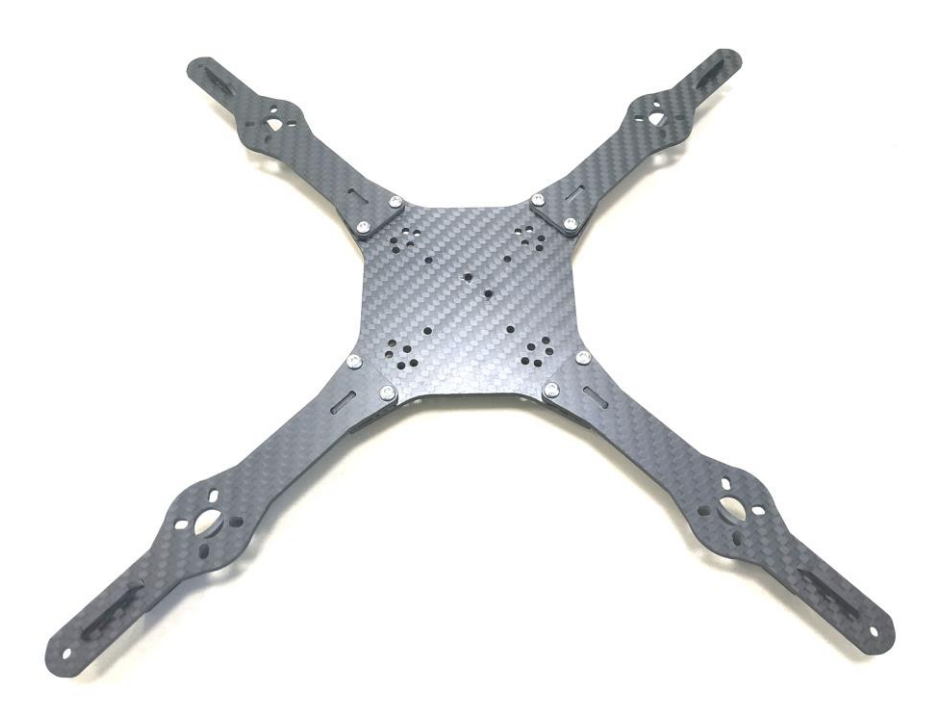

Установите дополнительное крепление рамы и закрутите его при помощи 4x винтов м3x6 с обратной стороны.

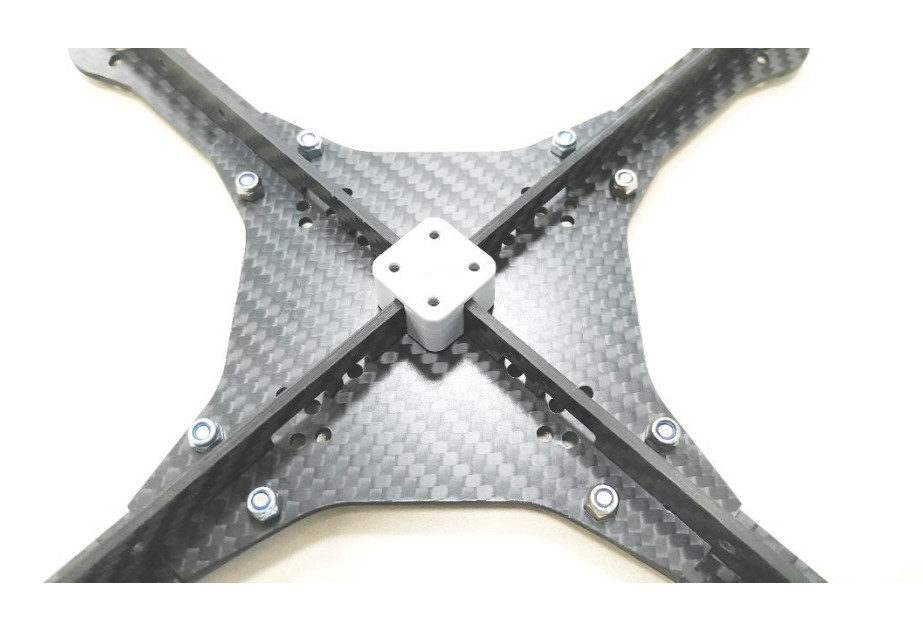

Установите моторы (соблюдая направление вращения моторов см. рисунок ниже) на лучи при помощи винтов м3х5 (БУДЬТЕ ВНИМАТЕЛЬНЫ ПРИ ИСПОЛЬЗОВАНИИ ЭЛЕМЕНТОВ КРЕПЕЖА МОТОРОВ – УБЕДИТЕСЬ, ЧТО КРЕПЕЖ НЕ ПОВРЕДИТ ОБМОТКУ ДВИГАТЕЛЯ !) Затем установите нейлоновые стойки 6мм для крепления платы распределения питания, закрутив их

с нижней части рамы нейлоновыми гайками м3. Припаяйте моторы к регуляторам оборотов согласно схеме (при необходимости удлините или укоротите провода от моторов) конструктор может комплектоваться регулятором 4 в 1 для подключения пользуйтесь схемой ниже.

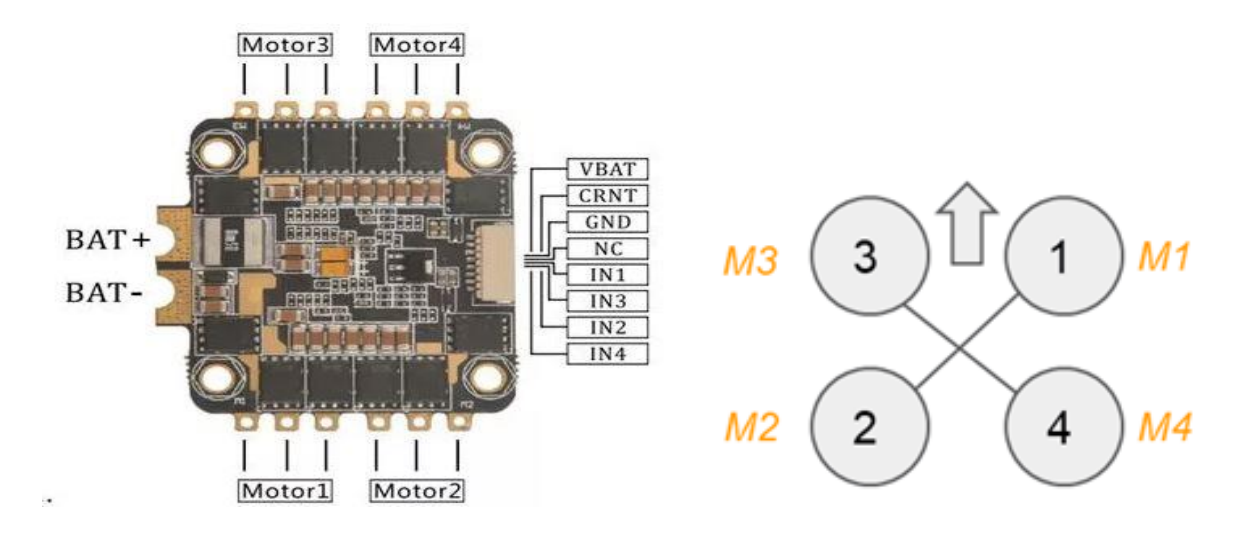

Моторы должны быть установлены таким образом, что M1 и M2 вращаются против часовой стрелки, а M3 и M4 по часовой. Припаяйте моторы к регуляторам оборов, после полной сборки проверьте правильность вращения, для изменения направленности вращения мотора поменяйте местами при помощи пайки 2 любых провода от мотора к регулятору.

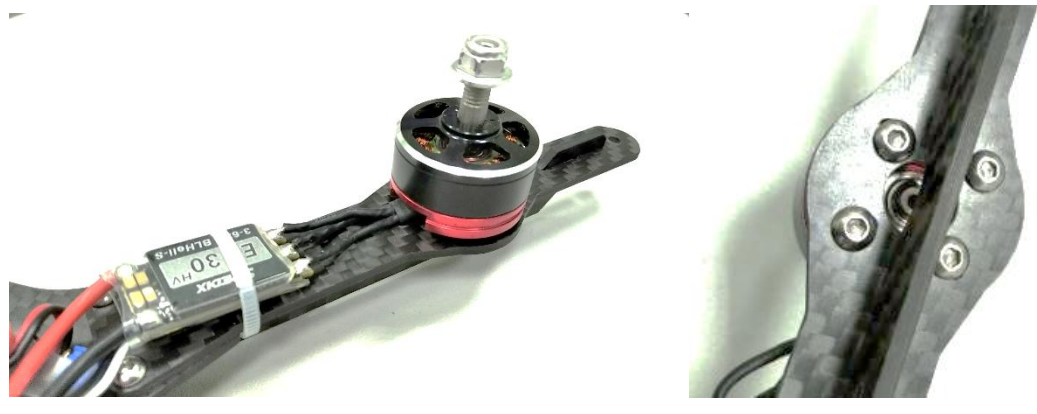

Припаяйте силовые провода от регулятора оборотов (соблюдая полярность) к плате распределения питания и установите плату поверх регуляторов оборотов (если комплектуется регулятором 4 в 1), закрепив ее нейлоновыми винтами м3. Припаяйте стабилизатор напряжения на 5В к плате распределения питания (соблюдая полярность).

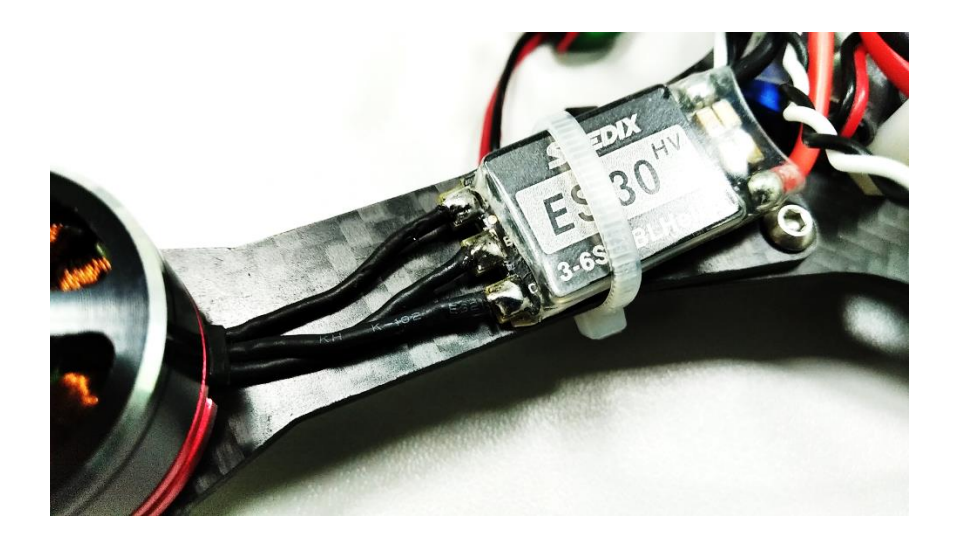

Установите 4 нейлоновые стойки по 20 мм мама папа и закрепите их с нижней стороны 4 стойками по 15 мм мама-мама

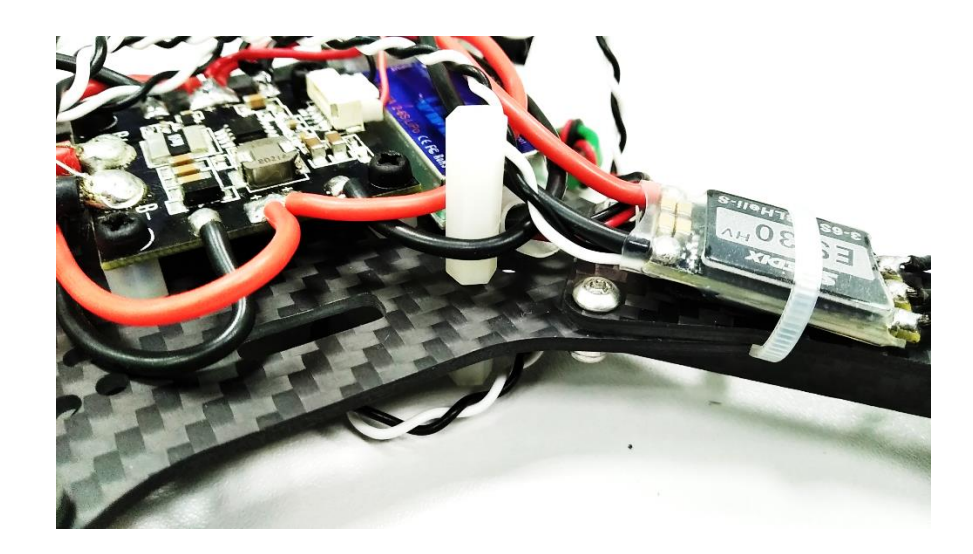

Закрепите полетный контроллер (соблюдая направление) при помощи двухсторонней вспененной ленты на пластину, далее закрепите пластину на стойки, установленные ранее при помощи 4х стоек 20 мм мама-папа

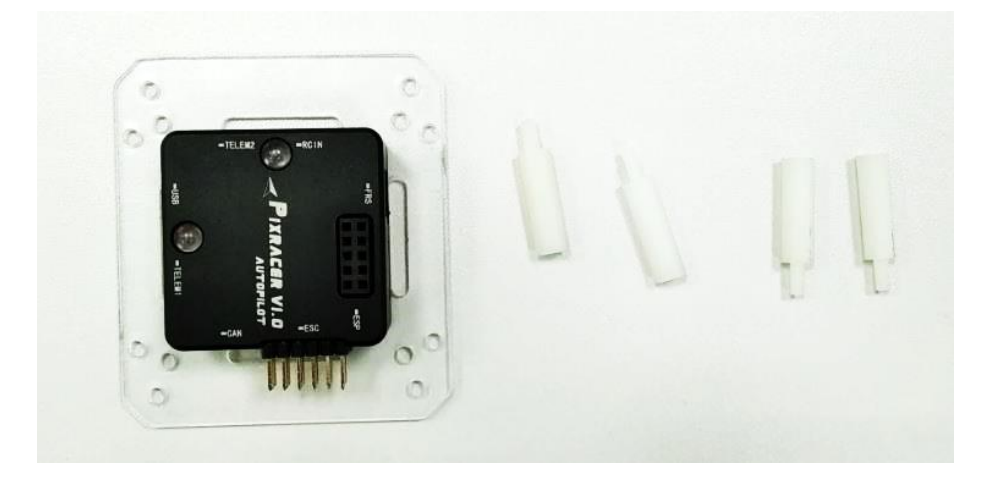

Подключите приемник радиоуправления (схема подключения находится в разделе Электрические подключения), проденьте фиксирующую липучку для аккумулятора в пластину и закрепите ее при помощи винтов м3х5 мм на стойки установленные ранее.

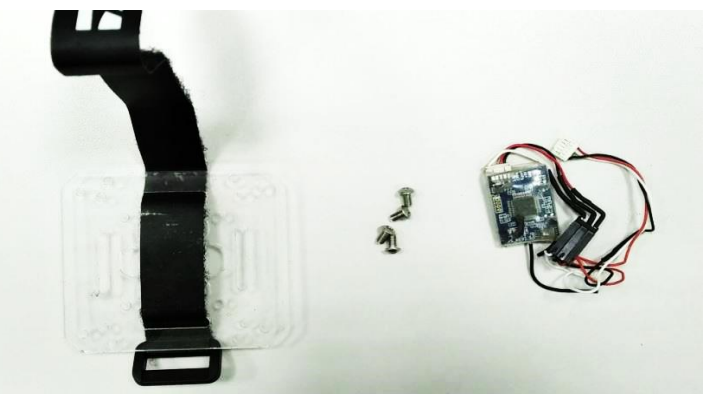

Для установки посадочных шасси понадобится элементы крепления шасси (8 гаек м3, 12 винтов м3х10) и сами шасси

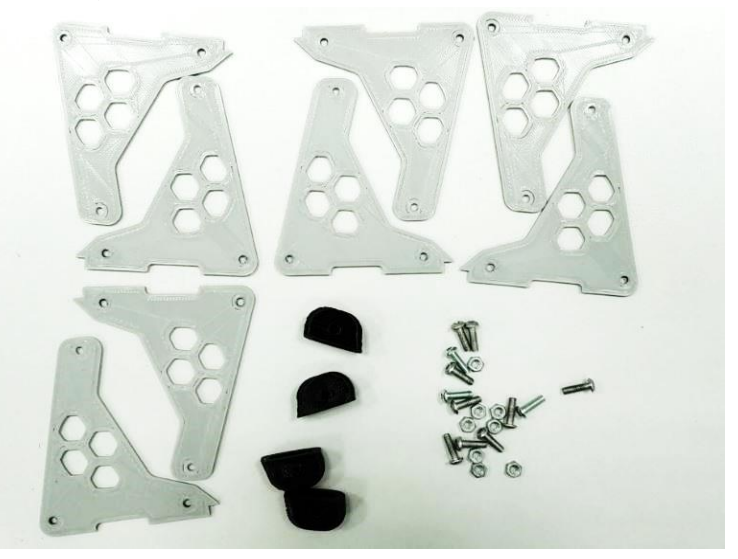

Установить шасси как показано на картинке ниже

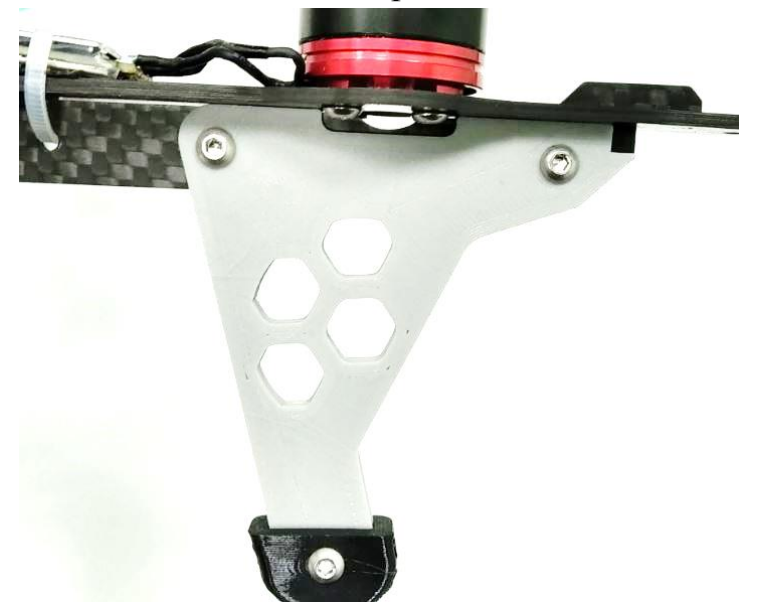

Установите на пластину 4 стойки по 6 мм и закрутите их винтами м3х5 как показано на картинке ниже

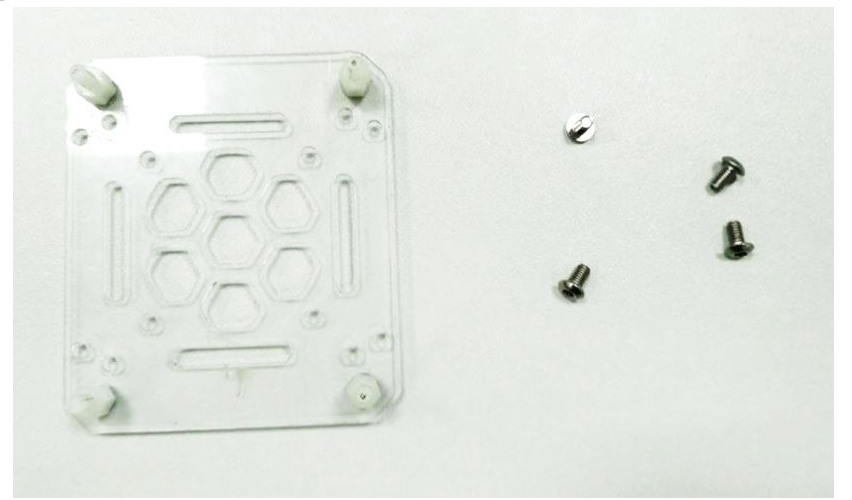

Закрепите пластину на нижней части квадрокоптера при помощи 4 винтов м3х5

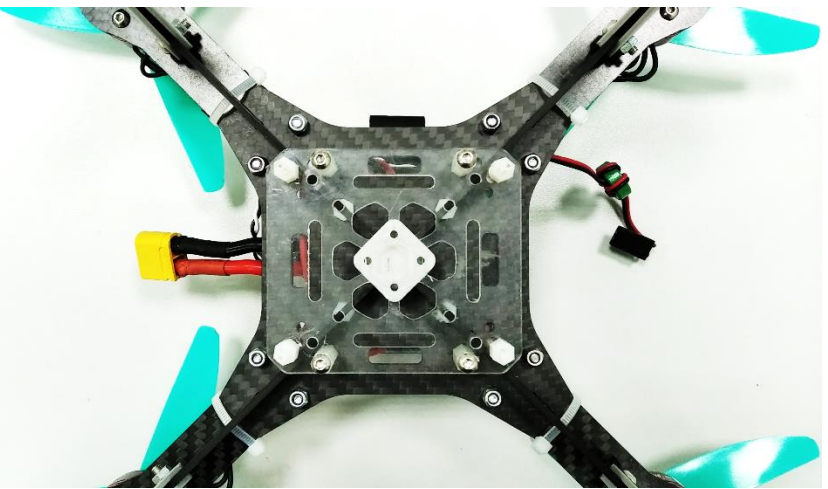

Далее возьмите одноплатный компьютер, 4 стойки по 20 мм мама мама и шлейф от камеры

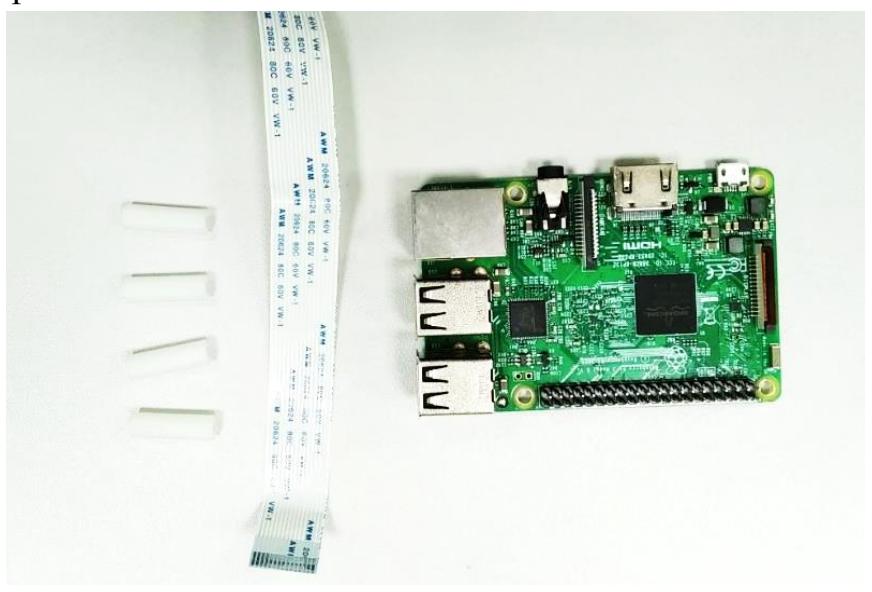

Установите одноплатный компьютер, закрепив его стойками, устновите шлейф как показано на картинке ниже.

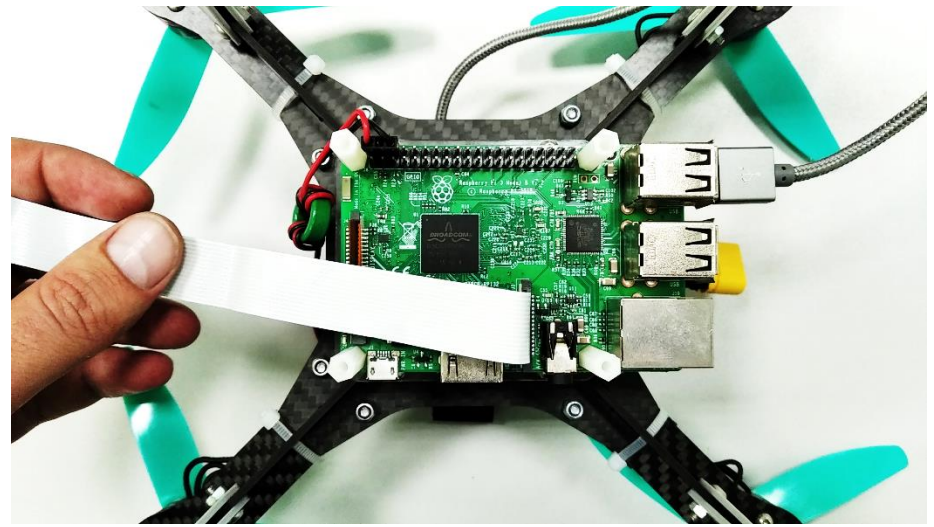

Запитайте одноплатный компьютер от стабилизатора напряжения 5В согласно схемы подключения Raspberry Pi 3 – (5V и Ground)

| 01 | 3.3v DC Power                      |                     | DC Power <b>5v</b>                        | 02 |
|----|------------------------------------|---------------------|-------------------------------------------|----|
| 03 | GPIO02 (SDA1 , I <sup>2</sup> C)   | $\bigcirc \bigcirc$ | DC Power <b>5v</b>                        | 04 |
| 05 | GPIO03 (SCL1 , I <sup>2</sup> C)   | $\bigcirc \bigcirc$ | Ground                                    | 06 |
| 07 | GPIO04 (GPIO_GCLK)                 | 00                  | (TXD0) GPIO14                             | 08 |
| 09 | Ground                             | 00                  | (RXD0) GPIO15                             | 10 |
| 11 | GPIO17 (GPIO_GEN0)                 | $\bigcirc \bigcirc$ | (GPIO_GEN1) GPIO18                        | 12 |
| 13 | GPIO27 (GPIO_GEN2)                 | $\bigcirc \bigcirc$ | Ground                                    | 14 |
| 15 | GPIO22 (GPIO_GEN3)                 | 00                  | (GPIO_GEN4) GPIO23                        | 16 |
| 17 | 3.3v DC Power                      | $\mathbf{O}$        | (GPIO_GEN5) GPIO24                        | 18 |
| 19 | GPIO10 (SPI_MOSI)                  | $\bigcirc \bigcirc$ | Ground                                    | 20 |
| 21 | GPIO09 (SPI_MISO)                  | $\bigcirc \bigcirc$ | (GPIO_GEN6) GPIO25                        | 22 |
| 23 | GPIO11 (SPI_CLK)                   | $\odot$             | (SPI_CE0_N) GPIO08                        | 24 |
| 25 | Ground                             | $\mathbf{O}$        | (SPI_CE1_N) GPIO07                        | 26 |
| 27 | ID_SD (I <sup>2</sup> C ID EEPROM) | $\odot$             | (I <sup>2</sup> C ID EEPROM) <b>ID_SC</b> | 28 |
| 29 | GPIO05                             | 00                  | Ground                                    | 30 |
| 31 | GPIO06                             | $\mathbf{O}$        | GPIO12                                    | 32 |
| 33 | GPIO13                             | $\mathbf{O}$        | Ground                                    | 34 |
| 35 | GPIO19                             | $\bigcirc \bigcirc$ | GPIO16                                    | 36 |
| 37 | GPIO26                             | 00                  | GPIO20                                    | 38 |
| 39 | Ground                             | 00                  | GPIO21                                    | 40 |
|    |                                    |                     |                                           |    |

Установите камеру на пластину при помощи крепления камеры и винтов м2, установите пластину на ранее смонтированные стойки при помощи винтов м3х5 и подключите шлейф к камере.

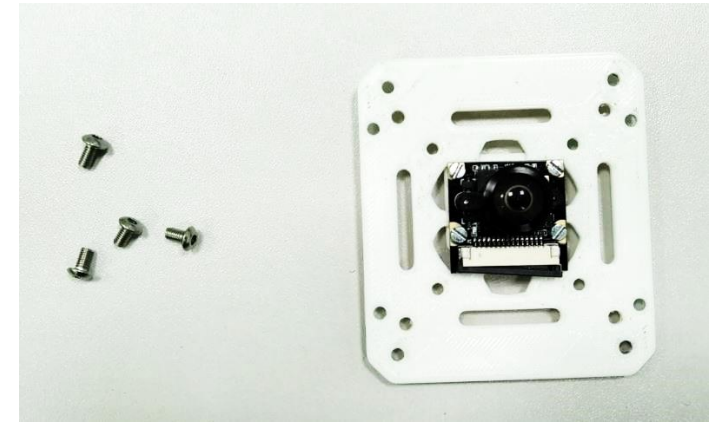

Установка защиты, потребуется элементы защиты, 12 стоек по 40 мм мама мама, 24 винта м3х8

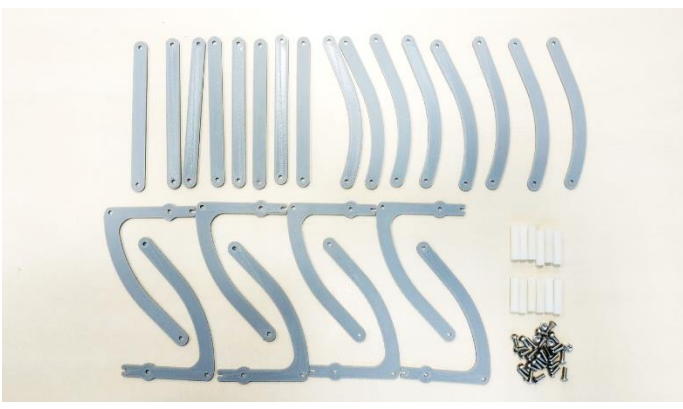

Смонтируйте защиту таким способом, как показано на картинке ниже и установите ее на несущую раму квадрокоптера.

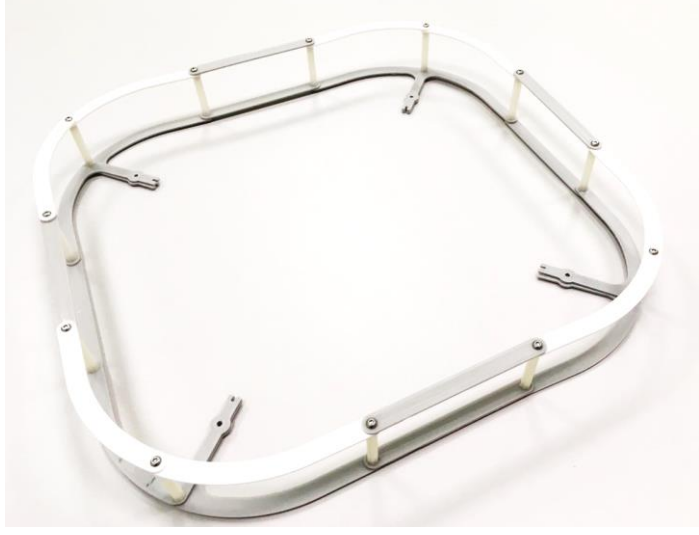

Пропеллеры необходимо установить таким образом, чтобы при вращении мотора создаваемая ими подъемная сила была направлена вверх.

Закрепите стяжками все провода, во избежание попадания их под лопасти. Подключите регуляторы оборотов к полетному контроллеру согласно схеме. Соедините ПК и одноплатный компьютер при помощи USB кабеля.

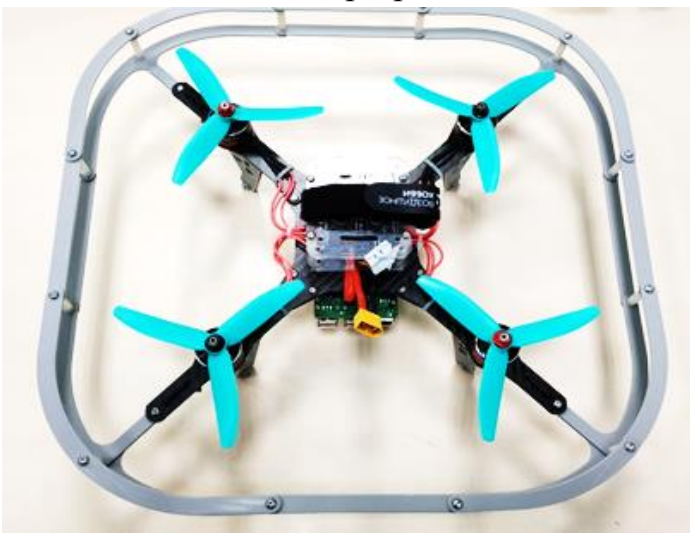

### Электрические подключения

 PM or SBUS Rx (for Spektrum Rx 3.0)
 Image: Stress result
 Serve or ESC 16

 Stress result
 Serve or ESC 14
 Serve or ESC 14

 Serve or ESC 14
 Serve or ESC 14
 Serve or ESC 14

 Serve or ESC 14
 Serve or ESC 14
 Serve or ESC 14

 Serve or ESC 14
 Serve or ESC 14
 Serve or ESC 14

 Serve or ESC 14
 Serve or ESC 14
 Serve or ESC 14

 Serve or ESC 14
 Serve or ESC 14
 Serve or ESC 14

 Serve or ESC 15
 Serve or ESC 14
 Serve or ESC 14

 Serve or ESC 15
 Serve or ESC 14
 Serve or ESC 14

 Serve or ESC 15
 Serve or ESC 14
 Serve or ESC 14

 Serve or ESC 15
 Serve or ESC 14
 Serve or ESC 14

 Serve or ESC 15
 Serve or ESC 14
 Serve or ESC 14

 Serve or ESC 15
 Serve or ESC 14
 Serve or ESC 14

 Serve or ESC 15
 Serve or ESC 14
 Serve or ESC 14

 Serve or ESC 16
 Serve or ESC 14
 Serve or ESC 14

 Serve or ESC 16
 Serve or ESC 14
 Serve or ESC 14

 Serve or ESC 16
 Serve or ESC 15
 Serve or ESC 14

 Serve or ESC 16
 Serve or ESC 16
 Serve or ESC 16
 <

Принципиальная электрическая схема соединения полетного контроллера, регулятора двигателей и приемника команд управления представлена на рисунке

Схема электрических подключений *полетного контроллера к регуляторам моторов* конструктора программируемого квадрокоптера представлена на рисунке выше

На данном рисунке представлена *схема разводки (распиновки) полетного контроллера*.

Напряжения *питания* +5*В подается на серворазъемы полетного контроллера* согласно схеме, представленной на рисунке выше.

Полную информацию по подключению полетного контроллера вы можете найти по ссылке <u>http://docs.px4.io/en/flight\_controller/pixracer.html</u>

В зависимости от комплектации конструктора программируемого квадрокоптера « » бортовое питание +*5B* может быть получено от трех источников:

- Регулятора двигателей 4-в-1
- Платы распределения питания полетного контроллера (PDB)
- Стабилизатора питания UBEC

Подключите приемник радиоуправления в разъем RCIN расположенный на полетном контроллере согласно схеме и установите его на раму, закрепив антенну. Подключите приемник к порту RCIN

Подключите моторы к 1,2,3,4 портам MAIN OUT (для PIXHAWK), Servo or ESC (для PIXRACER), согласно рисунку:

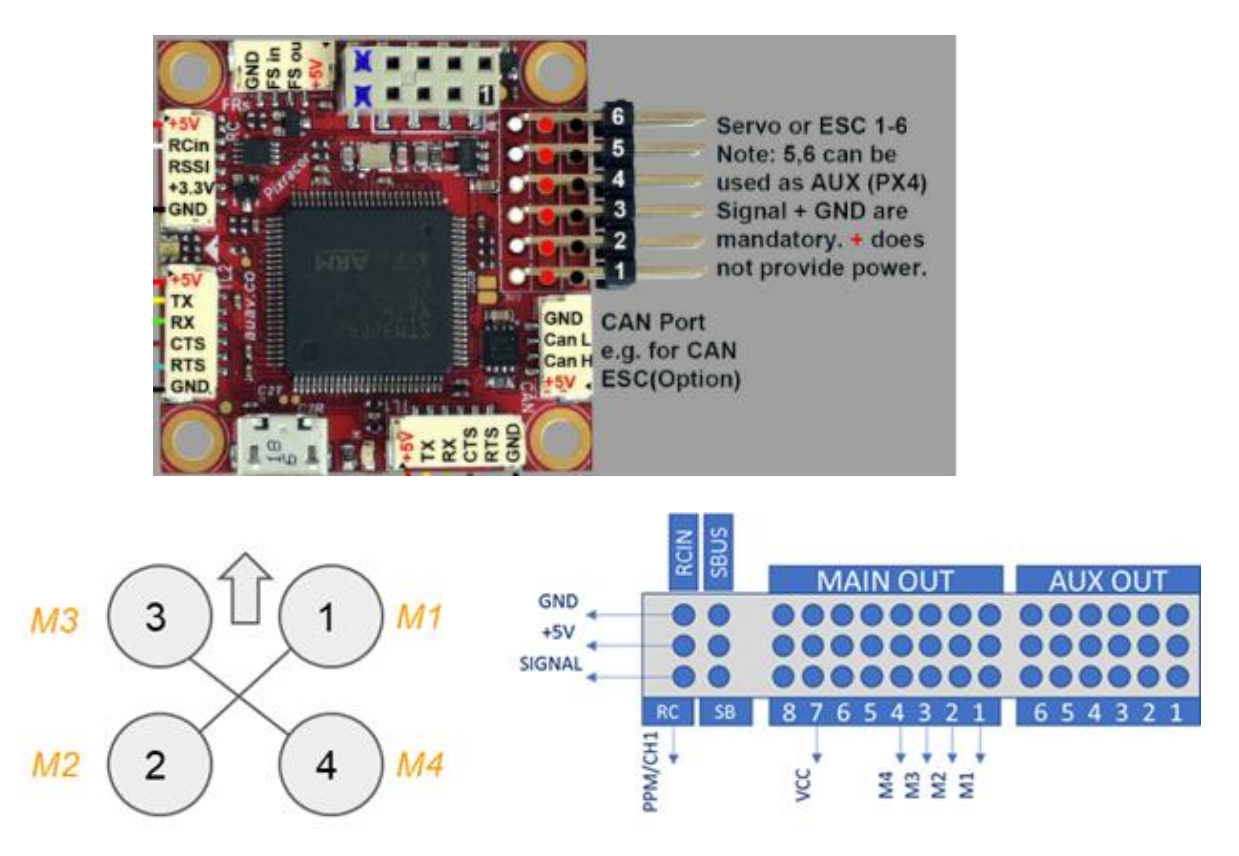

В случае применения раздельных регулятор ESC необходимо подключить их в соответствии со схемой:

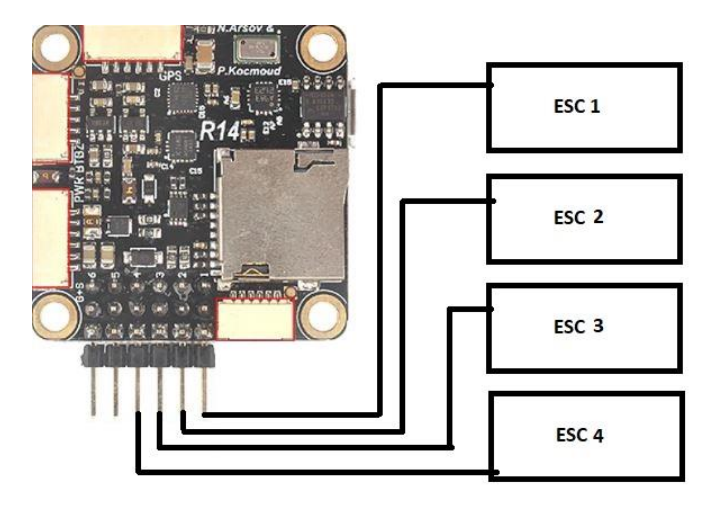

Подключение регуляторов производить в соответствии с их индивидуальной принципиальной схемой в зависимости от модели.

### Настройка конструктора программируемого квадрокоптера « »

В настоящем разделе указан алгоритм настройки полетного контроллера Pixhawk/PixRacer входящего в комплект поставки для полета квадрокоптера при ручном управлении с пульта совместимого с конструктором программируемого квадрокоптера . Для целей обучения и изучения программирования БПЛА многороторного типа на конструкторе квадрокоптера допускается установка бортового одноплатного компьютера, например, RaspberryPi, для которого возможно написание программного обеспечения для управления полетным контроллером через протокол MAVLink или UART.

### Установка QGroundCongtrol

Необходимо скачать установочный файл для вашей OC по ссылке <u>http://qgroundcontrol.com</u> и подтвердить согласие на установку драйверов.

### Форматирование карты памяти

Установите карту памяти microSD в адаптер и произведите форматирование в файловую систему FAT32. Затем выполните "Безопасное извлечение" карты. Установите micrSD карту в полетный контроллер.

### Обновление прошивки Pixhawk

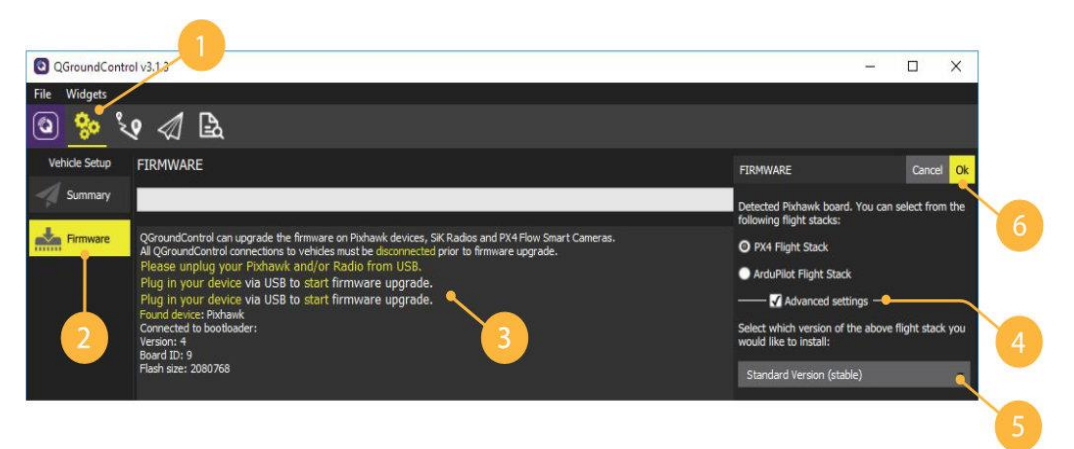

- 1. Заходите в Vehicle Setup.
- 2. Выбирайте Firmware.
- 3. Отключайте Pixhawk от USB. Подключайте Pixhawk к USB снова.
- 4. Дождитесь подключения Pixhawk, выбирайте прошивку PX4 Flight Stack и активируйте Advanced settings.
- 5. Выбирайте тип прошивки Standard Version (stable). Если загружать собственную прошивку/ прошивку внешним файлом, то выбирайте Customize из выпадающего меню.
- 6. Подтвердите выбор кнопкой «ОК». Дождитесь окончания загрузки.

7. Необходимо дождаться перезагрузки полетного контроллера.

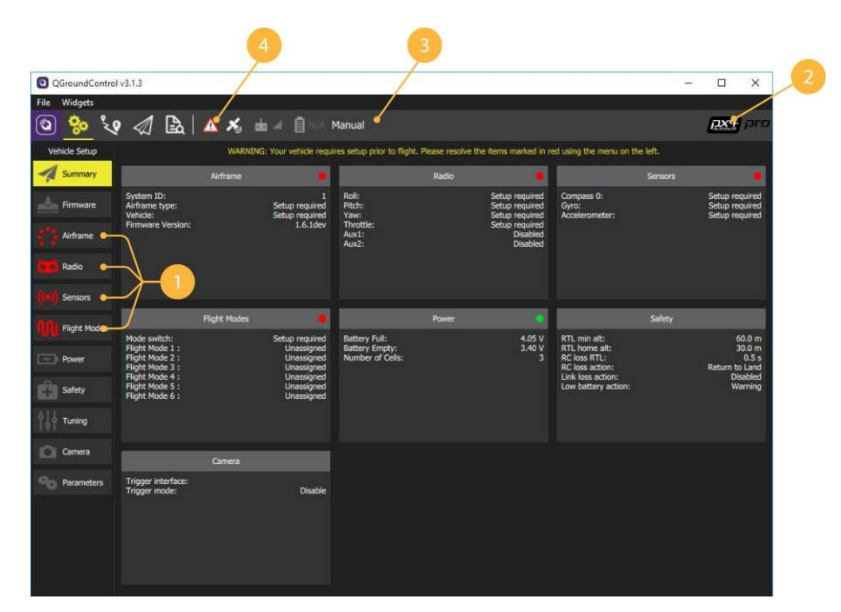

### Настройка полетного контроллера Pixhawk/Pixracer

- 1. Системы, нуждающиеся в настройке
- 2. Текущая прошивка контроллера.
- 3. Текущий полетный режим.
- 4. Сообщения об ошибках.

# Image: contract of contract of cont

Выбор рамы

- 1. Заходите в меню Airframe.
- 2. Выбирайте тип рамы Quadrotor X.
- 3. Выбирайте тип навесных элементов Generic Quadrotor X config
- 4. Перемещайтесь в начало списка и сохраняйте настройки Apply and Restart

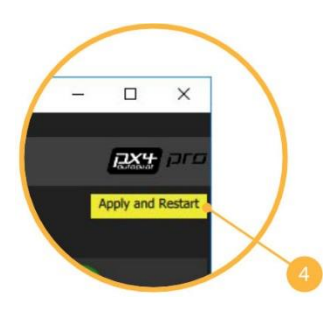

- 5. Повторно подтвердите Apply
- 6. Дождитесь пока Pixhawk выполнит сохранение и перезагрузится

# Подключение аппаратуры радиоуправления Перед калибровкой необходимо убедиться, что:

- К конструктору программируемого квадрокоптера не подключено внешнее питание АКБ
- Пропеллеры не установлены на моторах

### Заходите в меню Radio

Включайте пульт, переводя переключатель Power в верхнее положение Далее необходимо убедиться, что связь с приемником установлена - светодиод на приемнике горит непрерывно красным

### Настройка каналов

Каналы СН5 и СН7 необходимы для настройки полета конструктора программируемого квадрокоптера.

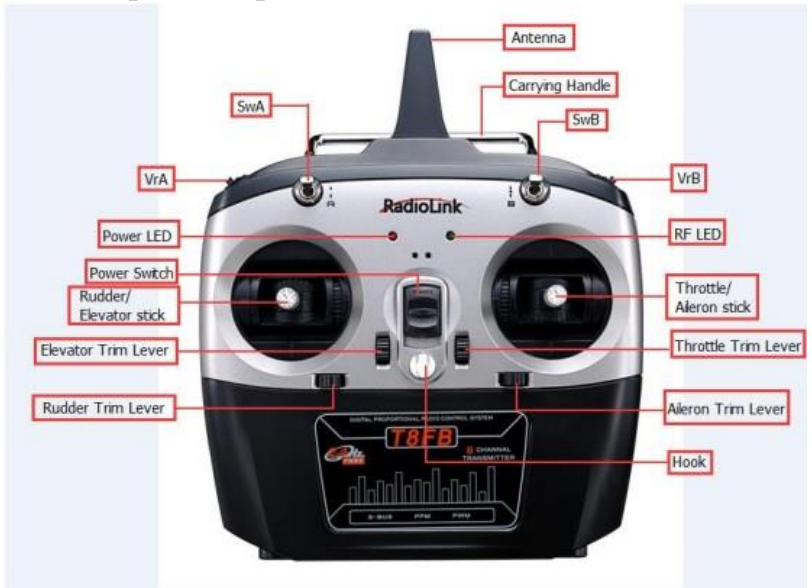

На канал CH5 назначаем 3-х позиционный переключатель SwB – который будет изменять полетные режимы. На канал CH7 назначайте 2-х позиционный переключатель SwA – который будет отвечать за аварийную остановку моторов.

### Калибровка пульта

Начинаем процедуру калибровки

- 1. Нажмите кнопку Calibrate
- 2. Установите триммеры Throttle, Yaw, Pitch, Roll в 0.
- 3. Подтвердите выбор кнопкой «ОК».

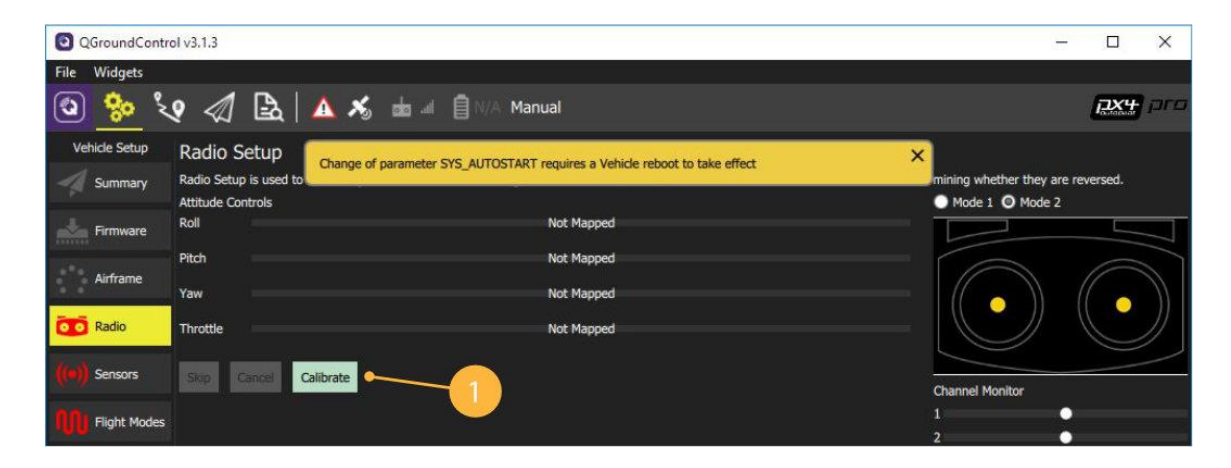

- 1. Переведите левый стик (газа) (throttle) в минимум и нажмите Next
- Калибровка каналов управления (throttle, yaw, pitch, roll). Повторите движения стиками вслед за анимацией, учитывая подсказки. Калибровка переключателей. При появлении надписи Move all transmitter switches and/or dials back and forth to their extreme positions переключите SwA..SwB, VrA, VrB в их конечные положения. Подтвердите выбор кнопкой «Next».
- 3. Сохранение параметров. При появлении надписи "All settings have been captured. Click Next to write the new parameters to your board" Подтвердите выбор кнопкой «Next».

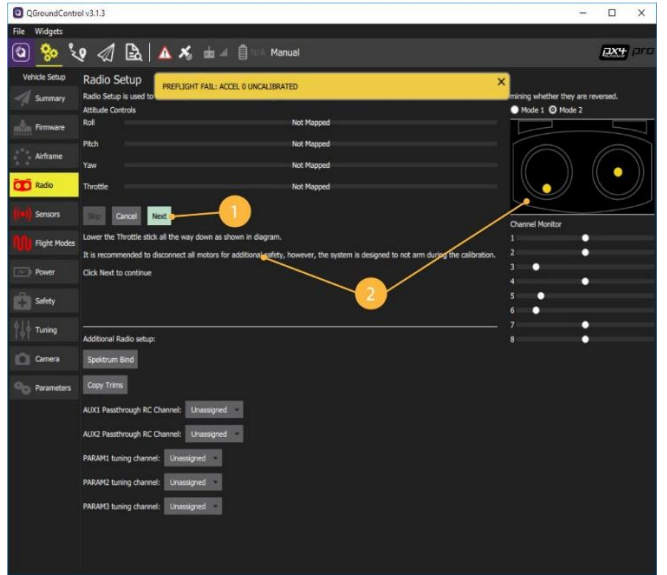

4. Калибровка пульта завершена!

### Калибровка акселерометра

- 1. Заходите в меню Sensors > Accelerometer
- 2. Выбирайте Autopilot Orientation: ROTATION\_NONE
- 3. Подтвердите выбор кнопкой «ОК».

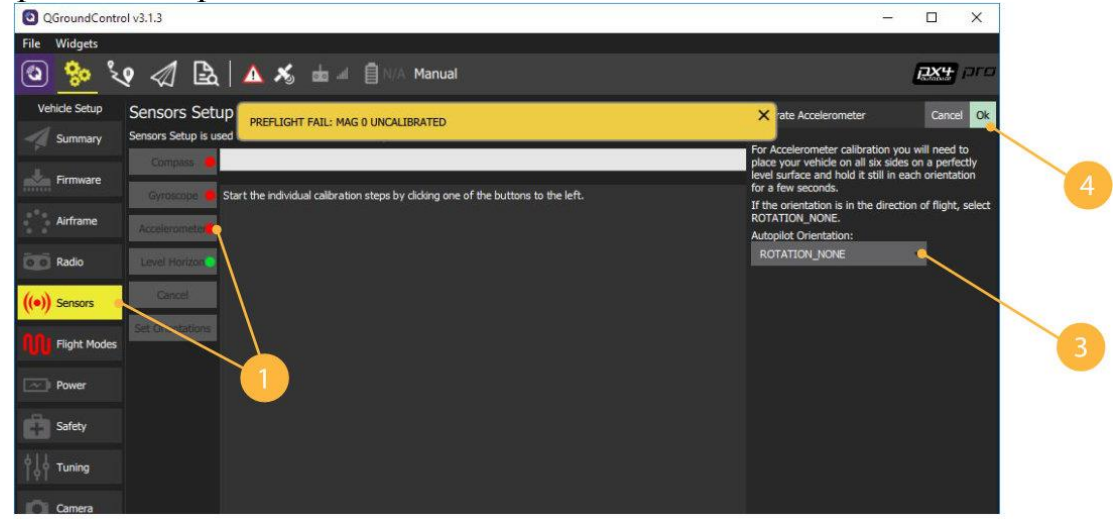

4. Последовательно расположите конструктор программируемого квадрокоптера как показано на картинках, когда полетный контроллер Pixhawk захватит положение, вокруг картинки появится желтая рамка. Необходимо удерживать в этом положении квадрокоптер до переключения в зеленую рамку.

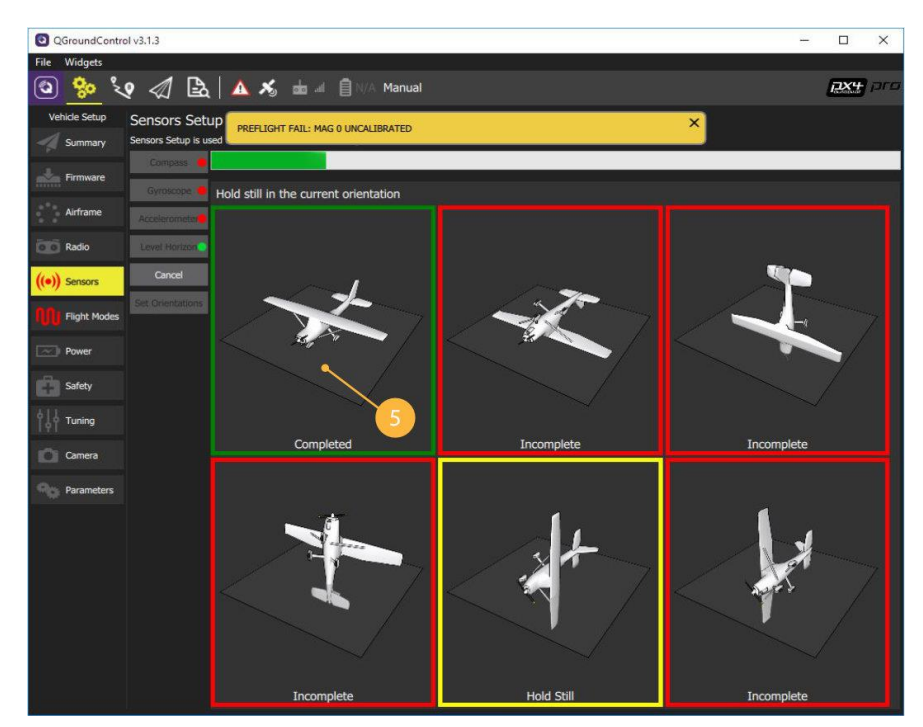

### Калибровка компаса

- 1. Заходите в меню Sensors, далее Compass
- 2. Убедитесь, что направление полетного контроллера Pixhawk совпадает с носом квадрокоптера и выберите Autopilot Orientation: ROTATION\_NONE

- 3. Подтвердите выбор кнопкой «ОК».
- 4. Начало калибровки.
- 5. Выберете ориентацию квадрокоптера указанную на рисунке и дождитесь, когда полетный контроллер Pixhawk определит положение квадрокоптера, появится желтая рамка и надпись "Rotate"
- 6. Вращайте квадрокоптер как показано на рисунке до появления зеленой рамки полетный контроллер Pixhawk откалибровал компас по данной оси.

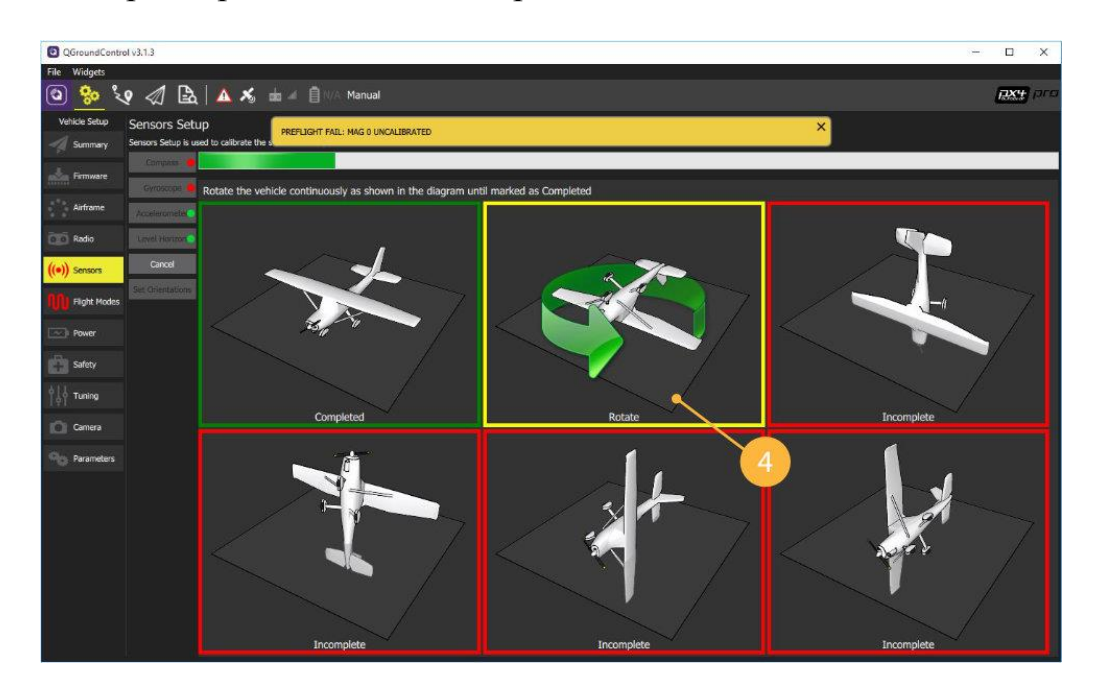

### Калибровка гироскопа

- 1. Заходите в меню Sensors, далее Gyroscope
- 2. Устанавливите квадрокоптер на ровную поверхность.
- 3. Подтвердите выбор кнопкой «ОК».
- 4. Дождитесь окончания калибровки.

| File Widges                                                                                                    | <b>2X4</b> pro |
|----------------------------------------------------------------------------------------------------|----------------|
| Image: Setup Setup is used to calibrate the k     PREFLIGHT FAIL: MAG 0 UNCALIBRATED     X                                                                                                    | 2X4 pro        |
| Vehicle Setup Sensors Setup PREFLIGHT FAIL: MAG O UNCALIERATED X                                                                                                    |                |
| Sensors Setup is used to calibrate the second setup is used to calibrate the second setup is used to ca |                |
|                                                                                                    |                |
| Finance                                                                                                    |                |
| Airfrane Accessing                                                                                                    |                |
| CO Roto Exercision C                                                                                                    |                |
|                                                                                                    |                |
| Plight Modes Collections                                                                                                    |                |
| Rever                                                                                                    |                |
| C Solety                                                                                                    |                |
| Ŷ₩Ŷ Turing                                                                                                    |                |
| C Camera                                                                                                    |                |
| Parameters                                                                                                    |                |
|                                                                                                    |                |
|                                                                                                    |                |
|                                                                                                    |                |
|                                                                                                    |                |

Внимание! Во время калибровки квадрокоптер не должен менять своего положения!

### Полетные режимы

- 1. Заходите в меню Flight Modes
- 2. Устанавите переключатель Mode channel в положение Channel 5

| O QGroundContro | ol v3.1.3                                                   |                                                                                |
|-----------------|-------------------------------------------------------------|--------------------------------------------------------------------------------|
| File Widgets    |                                                             |                                                                                |
| ک 🈓 🕲           | १ 🕢 🗟 🔺 🛪                                                   | 📩 🛋 📋 N/A Stabilized                                                           |
| Vehicle Setup   | Flight Modes Setup                                          |                                                                                |
| Summary         | Flight Modes Setup is used to confi<br>Flight Mode Settings | gure the transmitter switches associated with Flight Modes.<br>Switch Settings |
| Firmware        | Mode channel: Channel 5 -                                   | Return switch: Unassig •                                                       |
| Airframe        | Flight Mode 1 Stabilized -                                  | Kill switch: Channel 6 -                                                       |
| Radio           | Flight Mode 2 Unassig •                                     | Offboard switch: Unassig •                                                     |
| ((*)) Sensors   | Flight Mode 3 Unassig                                       | Channel Monitor 1                                                              |
| N Flight Modes  | Flight Mode 4 Altitude                                      | 2 • • • • • • • • • • • • • • • • • • •                                        |
| Power           | Flight Mode 5 Unassig                                       |                                                                                |
| Safety          | Flight Mode 6 Hold                                          | 6                                                                              |
| 611             |                                                             | 8                                                                              |
| [ ¢ĭ Tuning     | Use Multi Channel Mode Selection                            |                                                                                |
| Camera          |                                                             | -                                                                              |
| Parameters      |                                                             |                                                                                |
|                 |                                                             |                                                                                |
|                 |                                                             |                                                                                |
|                 |                                                             |                                                                                |

- 3. Переключая SwB, текущий режим подсвечивается желтым цветом.
- 4. Назначте полетные режимы:
- Flight Mode 1: Stabilized
- Flight Mode 4: Altitude
- Flight Mode 6: Position
- 5. Аварийное отключение моторов выставите Kill switch Channel 6

### Отключение Safety Switch

В полетном контроллере PIXHAWK предусмотрена защита моторов от случайного использования. Чтобы разблокировать квадрокоптер, необходимо отключить кнопку безопасности.

- 1. Заходите в меню Parameters, далее Circuit Breaker
- 2. Выбирайте параметр CBRK\_AIRSPD\_CHK. Устанавливите максимальное значение параметра (оно указано в строке Maximum Value окна Parameter Editor)
- 3. Сохраните значения, нажав кнопку Save.
- 4. Повторите установку максимальных значений для всех параметров, кроме CBRK\_RATE\_CTRL и CBRK\_VELPOSERR

| QGroundCont                                                                                                    | ol v3.1.3                    |                 |                 |                    |                             |                 | - 0       | ×            |
|----------------------------------------------------------------------------------------------------|------------------------------|-----------------|-----------------|--------------------|-----------------------------|-----------------|-----------|--------------|
| File Widgets                                                                                                    |                              |                 |                 |                    |                             |                 |           |              |
| \$ <mark> يە</mark> ت                                                                                                    | १ 🕼 🖾 🗛                      | 🛪 📥 🗐           | 100% Stabilized |                    |                             |                 | יאק       | <b>y</b> pro |
| Vehicle Setup                                                                                                    | Search:                      | Clear           |                 |                    |                             |                 | 1         | Tools *      |
| Summary                                                                                                    | Component #: 1               | CBRK_AIRSPD_CHK | 162128          | Circuit breaker fo | or airspeed sensor          |                 |           |              |
| Firmware                                                                                                    | Battery Calibration          | CBRK_ENGINEFAIL | 284953          | Circuit breaker fo | or engine failure detection |                 |           |              |
| The second second secon | Camera trigger               | CBRK_FLIGHTTERM | 121212          | Circuit breaker fo | or flight termination       |                 |           |              |
| Airframe                                                                                                    | Circuit Breaker              | CBRK_GPSFAIL    | 240024          | Circuit breaker fo | or GPS failure detection    |                 |           |              |
| Radio                                                                                                    | Commander                    | CBRK_IO_SAFETY  | 22027           | Circuit breaker fo | or IO safety                |                 |           |              |
|                                                                                                    | Data Link Loss               | CBRK_RATE_CTRL  | 0               | Circuit breaker fo | or rate controller output   |                 |           |              |
| (     Sensors                                                                                                    | EKF2                         | CBRK_SUPPLY_CHK | 894281          | Circuit breaker fo | or power supply check       |                 |           |              |
| Flight Modes                                                                                                    | FW Attitude Control          | CBRK_USB_CHK    | 197848          | Circuit breaker fo | or USB link check           |                 |           |              |
| Power                                                                                                    | FW L1 Control                | CBRK_VELPOSERR  | لفحرا           | Circuit breaker fo | or position error check     |                 |           |              |
|                                                                                                    | Follow target                |                 |                 |                    |                             |                 |           |              |
| Safety                                                                                                    | GPS                          | 1               |                 |                    | Parameter Edit              | tor             | Ca        | ancel        |
| Contracting Tuning                                                                                                    | GPS Fa                       |                 |                 |                    |                             |                 |           |              |
| Camera                                                                                                    | a e                          |                 |                 |                    | Circuit breaker             | for airspeed se | ensor     |              |
| China Danamatana di                                                                                                    | Land Detector                |                 |                 |                    | Cetting this pa             | mentos to 167   | 120       | diesble i    |
| Parameters                                                                                                    | MAVLink                      |                 |                 |                    | check for an ai             | rspeed sensor.  | WARNIN    |              |
|                                                                                                    | Miscellaneous                |                 |                 |                    | ENABLING THI                | S CIRCUIT BRE   | EAKER IS  | AT OW        |
|                                                                                                    | Mission                      | l.              |                 |                    | RISK                        |                 |           |              |
|                                                                                                    | Mount                        |                 |                 |                    | 162128                      | Re              | set to de | afault       |
|                                                                                                    | Multicopter Attitude Control | 1               |                 |                    | 102120                      | NG              |           |              |
|                                                                                                    | Multicopter Position Control |                 |                 |                    | CBRK AIRSPD                 | СНК             |           |              |
|                                                                                                    | PWM Outputs                  |                 |                 |                    | 1000                        |                 |           |              |
|                                                                                                    | Radio Calibration            |                 |                 |                    | Units: none                 |                 |           |              |
|                                                                                                    |                              |                 |                 |                    | Minimum value               | e: 0            |           |              |
|                                                                                                    |                              |                 |                 |                    | Maximum valu                | e: 162128       |           |              |

Default value: 0

Reboot required after change

### Калибровка регуляторов

- 1. Заходите в меню Power
- 2. Установите количество аккумуляторов в батарее («банок») Number of cells 3S/4S
- 3. Устанавливаем параметр Full Voltage (per cell) 4.20V

Чтобы изменения сохранились, необходимо перезагрузить Pixhawk.

- Отключите Pixhawk от USB
- Подключите Pixhawk к USB снова
- Проверьте, что АКБ не подключена и пропеллеры сняты. Нажмите кнопку Calibrate.

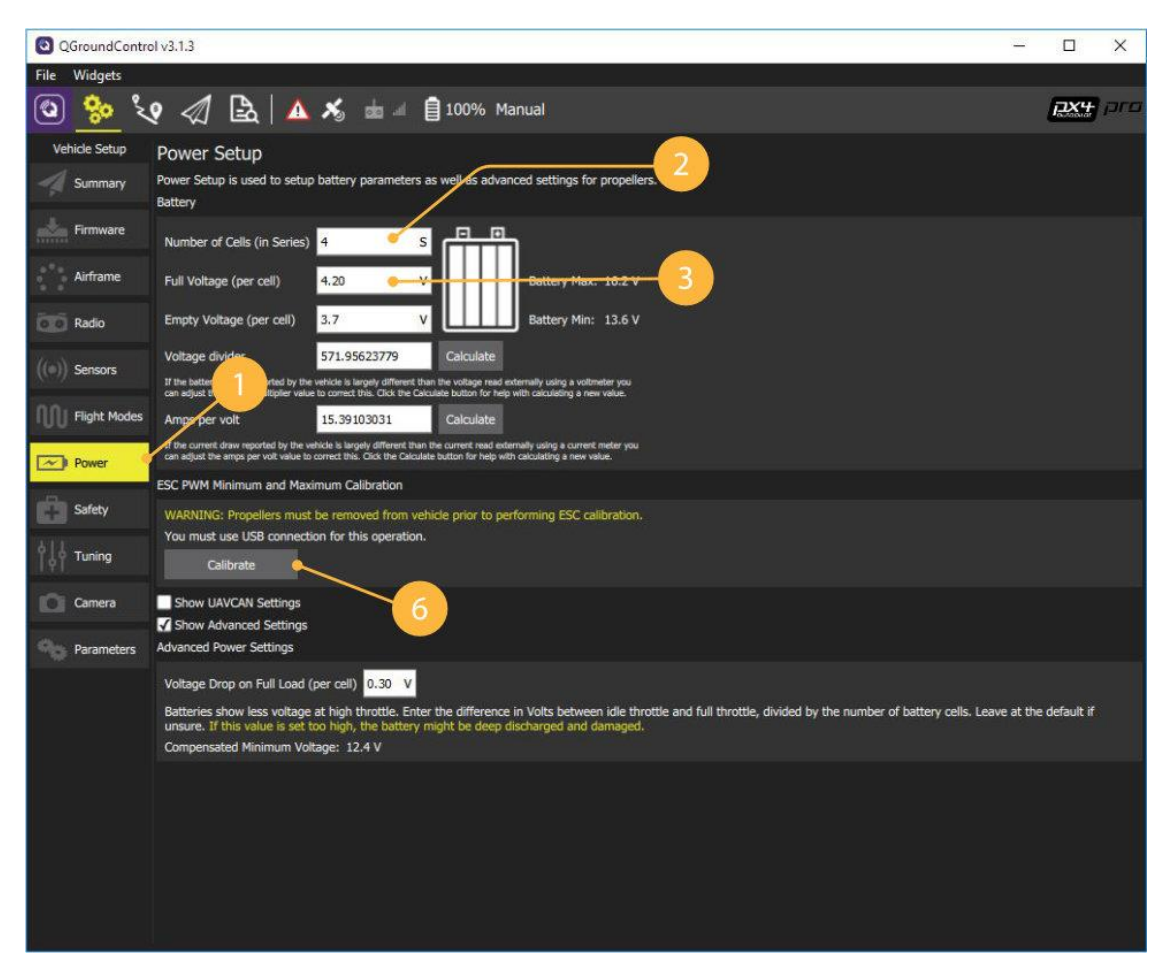

ДЛЯ СОБЛЮДЕНИЯ ТЕХНИКИ БЕЗОПАСНОСТИ ВСЕ НАСТРОЙКИ И КАЛИБРОВКИ НЕОБХОДИМО ПРОВОДИТЬ СТРОГО СО СНЯТЫМИ С МОТОРОВ ПРОПЕЛЛЕРАМИ !

НАСТОЯТЕЛЬНО РЕКОМЕНДУЕМ СОВЕРШИТЬ ПЕРВЫЙ ВЗЛЕТ ПОСЛЕ СБОРКИ И НАСТРОКИ КВАДРОКОПТЕРА БЕЗ УСТАНОВЛЕННОГО НА НЕГО ОДНОПЛАТНОГО КОМПЬЮТЕРА И КАМЕРЫ !

### Настройка PID - регулятора

Для предотвращения колебаний (осциляций) во время полета квадрокоптера необходимо провести настройку коэффициентов PID.

Внимание! При наличии постоянных значительны колебаний возможна повышенная нагрузка на моторы, регуляторы и батарею питания, что может привести к их повреждениям! После настройки PID – регулятора, перед эксплуатацией, необходимо убедиться в отсутствии колебаний и чрезмерной нагрузки на элементы квадрокоптера

В первоначальном варианте можно использовать следующие коэффициенты:

- 1. Заходите в меню Parameters, далее Multicopter Attitude Control
- 2. Установите выделенные значения параметров ПИД регулятора для углов Roll и Pitch согласно данным ниже:
- 3. MC\_PITCHRATE\_P: 0.100
- 4. MC\_PITCHRATE\_I: 0.010
- 5. MC\_PITCHRATE\_D: 0.0010
- 6. MC\_ROLLRATE\_P: 0.100
- 7. MC\_ROLLRATE\_I: 0.010
- 8. MC\_ROLLRATE\_D: 0.0010

Внимание! Данные значения параметров ПИД ориентировочные После сборки и первоначального облета квадрокоптера рекомендуется осуществить точный подбор данных параметров для более стабильного полета квадрокоптера в ручном и автоматическом режиме

Рекомендации по ручной настройке PID-регулятора

Р – это основное значение о котором нужно побеспокоиться, это число определяет стабильность. Потому что Вы можете оставить I и D равными 0 и ваш БПЛА все еще будет удерживать горизонтальное положение. И вот поэтому вы всегда должны настраивать значение Р до значений I и D.

Чем больше значение P, тем резче он пытается стабилизировать квадрокоптер. Но если P слишком большое, то квадрокоптер становится слишком чувствительным и слишком резко пытается корректировать свое положение, проскакивая требуемое положение (чрезмерно резкая и быстрая реакция), в этом случае вы получите колебания с большой частотой.

Вы настроили P, оставив I и D значением по умолчанию (прим. переводчика, по идее они должны быть равными 0). Теперь во время полетов вы можете заметить, что должны удерживать рычаги крена и тангажа чтобы квадрокоптер двигался, как только перестанете двигать рычаги (стики) – квадрокоптер сразу

останавливается и выравнивается. Эта резкость управления даже может вызвать несколько колебаний или раскачиваний если вы дерните стик быстро.

Все это происходит потому, что Р делает свою работу, пытаясь стабилизировать квадрокоптер. Посмотрите на значение I как на коэффициент которая следует позади, за стиком управления, увеличив значение I вы увидите, что полет становится более плавным. Но побочный эффект этого – когда вы бросите стики – коптер продолжить двигаться в этом же направлении. Это эффект от I – удержание предыдущей (во времени) позиции стика.

Параметр D не очень полезен для большинства квадрокоптеров. Фактически вы можете полностью игнорировать значение D и квадрокоптер будет летать нормально. КК2 не позволяет настраивать значение D, потому что они хотят сделать настройку быстрой и эффективной, отсутствие D не сильно влияет на полет. Иногда D используется чтобы избавиться от рывков и дерганий в движениях.

D – это противоположность P. Если P это рука которая продолжает толкать машину в сторону стабильного положения, тогда D – это пружина между рукой и машиной, которая сглаживает резкие удары. Увеличивая D вы как бы смягчаете движения, как бы добавляете пружину в этот процесс управления. Однако слишком большое D – не очень хорошо, потому что может вызвать колебания. А еще квадрокоптер будет вялым.

В основном D меняет силу прилагаемую чтобы исправить положение, когда оно видит увеличение или уменьшение значения ошибки. Например, когда вы очень голодны, то кушаете значительно быстрее, чем когда уже почти наелись. Поэтому вы видите более плавные движения коптера когда используется D.

Когда вы видите вибрации не спешите уменьшить Р, попробуйте увеличить D и посмотрите, возможно вибрации исчезнут. Также если вы видите небольшую болтанку или небольшие вибрации на больших оборотах или при выполнении флипов и роллов, увеличение D должно помочь. Цена этому – более вялое управление.

Выполнив все вышеуказанные действия конструктор готов к полету. Опустив рычаги управления (стики) вниз и в стороны запускаем двигатели. Рычагом газа осуществляем взлет.

В случае неправильного направления вращения мотора поменяйте местами два любых его провода.

Успешных полетов!

# Конструктор беспилотного летательного аппарата с расширенными возможностями программирования (QUADROCOPTER KIT)

Конструктор программируемого квадрокоптера, разработан для обучения учащихся в школах, колледжах, детских технопарках, кружках творчества, канториумах, детских образовательных лагерях и ЦМИТах. Пользователи приобретают знания и навыки по аэродинамике, конструированию беспилотных авиационных систем, радиоэлектронике, программированию микроконтроллеров и летной эксплуатации БАС.

Конструктор программируемого квадрокоптера предназначен для изучения конструкции мультроторных беспилотных летательных аппаратов, их проектирования, сборки, обучения основам визуального пилотирования и основам программирования с использованием ультразвуковых датчиков.

Рекомендуемые учебные материалы для применения конструктора в учебном процессе:

- календарно-тематическое планирование на 72 / 144 академических часа;

- инструкция по сборке для преподавателя и ученика;

- видеокурсы.

Конструктор беспилотного летательного аппарата может применятся для исследований и разработок. Штатный полетный контроллер позволяет менять программное обеспечение, дорабатывать существующее, а также разрабатывать его самостоятельно. Возможно использование различных типов полетных контроллеров.

Компания разработчик постоянно проводит работу по совершенствованию конструктора, поэтому поставляемые части могут отличаться в лучшую сторону по качественным параметрам, от указанных в данном руководстве. Вполне возможно, что к тому моменту, когда вы читаете эти строки, уже существует более совершенная версия аппаратной или программной части.